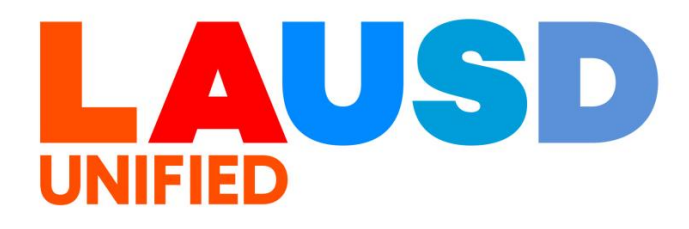

# SAP Ariba

#### **PROCUREMENT SERVICES DIVISION**

>>

#### **End-USER Training**

*P2P Core* How to Create a Contract Workspace The purpose of this job aid is to show how to create a Contract Workspace in Ariba. This workspace functions similarly to the Contract Header level details and fields found in the previous SAP SRM. The Contract Workspace serves as a central repository for all contract-related information and documents.

1

To access Ariba Guided Buying, log in to your ESS (<u>https://ess.lausd.net/</u>) using your SSO (Single Sign On).

| Sign In         ×         +           ←         →         C         ⋒         HTTPS://ESS.LAUSD.NET |               |
|----------------------------------------------------------------------------------------------------|---------------|
| <b>2</b><br>Click on the " <b>Procure to Pay</b> " tile.                                            | Air bookmarks |
| Procure-To-Pay                                                                                      |               |

#### You will be directed to the Ariba Procurement page.

|                                                                    |         |         |       |      |     |        |          |       |                 | ٩                   | 6   | 0     | S<br>LAUS | IN<br>5D-C1 |
|--------------------------------------------------------------------|---------|---------|-------|------|-----|--------|----------|-------|-----------------|---------------------|-----|-------|-----------|-------------|
| HOME CONTRACTS PROCU                                               | REMENT  | CATALOG | MOREV |      |     |        |          |       |                 | Recent $\checkmark$ | Man | age ∨ | Creat     | ie 🗸        |
| Requisition 🗡 Title                                                |         | ID      |       |      | ~ Q |        |          |       |                 |                     |     |       | Э,        | C           |
| Common Actions v                                                   | To Do   |         |       |      |     |        |          |       |                 |                     |     |       |           | $\sim$      |
| Create                                                             | ID      | Date ↓  |       | From |     | Status |          | Title | Required Action |                     |     |       |           |             |
| Requisition                                                        |         |         |       |      |     |        | No items |       |                 |                     |     |       |           |             |
| Sourcing Project Sourcing Request Contract Workspace (Procurement) | My Docu | ments   |       |      |     |        |          |       |                 |                     |     |       |           | ~           |
| More V                                                             | ID      |         | Title |      | Da  | te 🕇   |          |       | Status          |                     |     |       |           |             |
| Manage                                                             |         |         |       |      |     |        | No items |       |                 |                     |     |       |           |             |
| Administration                                                     |         |         |       |      |     |        |          |       |                 |                     |     |       |           |             |
| My Tasks<br>Upload History                                         |         |         |       |      |     |        |          |       |                 |                     |     |       |           |             |
| More V                                                             |         |         |       |      |     |        |          |       |                 |                     |     |       |           |             |
| More V                                                             |         |         |       |      |     |        |          |       |                 |                     |     |       |           |             |

## 4

Ensure that you are in **Parent Realm of P2P Core (LAUSD)**. To change this, click on the globe icon.

|                                                      |         |         |       |      |     |        |          |       |   | Q                   | 6    | 0     | )<br>LAU | IN<br>JSD-C1 |
|------------------------------------------------------|---------|---------|-------|------|-----|--------|----------|-------|---|---------------------|------|-------|----------|--------------|
| HOME CONTRACTS PROC                                  | UREMENT | CATALOG | MOREV |      |     |        |          |       |   | Recent $\checkmark$ | Mana | age 🗸 | Crea     | ite 🗸        |
| Requisition 🔨 Title                                  |         | ID      |       |      | ~ Q |        |          |       |   |                     |      |       | 3        | C            |
| Common Actions 🗸 🗸                                   | To Do   |         |       |      |     |        |          |       |   |                     |      |       |          |              |
| Create<br>Requisition<br>Sourcing Project            | ID      | Date ↓  |       | From |     | Status | No items | 7     | ? | ۲                   | ľ    | IN    |          |              |
| Sourcing Request<br>Contract Workspace (Procurement) | My Doci | uments  |       |      |     |        |          |       |   |                     |      |       |          | $\sim$       |
| More 🗸                                               | ID      |         | Title |      | D   | ate 🕇  |          | Statu | S |                     |      |       |          |              |
| Manage                                               |         |         |       |      |     |        | No items |       |   |                     |      |       |          |              |
| Administration                                       |         |         |       |      |     |        |          |       |   |                     |      |       |          |              |
| My Tasks                                             |         |         |       |      |     |        |          |       |   |                     |      |       |          |              |
| Upload History                                       |         |         |       |      |     |        |          |       |   |                     |      |       |          |              |
| More V                                               |         |         |       |      |     |        |          |       |   |                     |      |       |          |              |

# Click Create →Contract Workspace (Procurement).

|                                  | Recent 🗸 | Manage 🗸            | Create 🗸        |  |
|----------------------------------|----------|---------------------|-----------------|--|
| Analytical Report                | Gu       | ided sourcing reque | est             |  |
| Compound Report                  | Inv      | oice                |                 |  |
| Contract Amendments/Renewals     | Kn       | owledge Project     |                 |  |
| Contract Request (Procurement)   | Qu       | ick Quote Posting   |                 |  |
| Contract Request (Sales)         | Qu       | ick Survey          |                 |  |
| Contract Workspace (Internal)    | Re       | quisition           |                 |  |
| Contract Workspace (Procurement) | Su       | oplier Request      |                 |  |
| Contract Workspace (Sales)       | Suj      | oplier Research Pos | sting           |  |
| Credit Memo                      | Tec      | hnology Review Re   | equest Form New |  |
| Customer                         |          |                     |                 |  |

Give the Contract Workspace a unique and descriptive title in the **NAME** field. A naming convention may be provided by your department/unit. As you navigate the Contract Workspace and fill in the fields, please note that required fields and selections are indicated with a red asterisk.

| Create Contract Workspace (Procurement)     |                                                                                                    |  |  |  |  |  |  |  |  |
|---------------------------------------------|----------------------------------------------------------------------------------------------------|--|--|--|--|--|--|--|--|
| To create a Procurement Contract<br>Name: * | Workspace, specify the fields below. Templates used for constructing your Procurement Contract Workspace appear i<br>Untitled Contract Workspace (Procurement)                                                                                                    |  |  |  |  |  |  |  |  |
| Description:                                | Image: A A A Image: Image: |  |  |  |  |  |  |  |  |
| Related ID:                                 | (i)                                                                                                    |  |  |  |  |  |  |  |  |

#### The **Description field** can be used to add additional detail such as the contract synopsis / information from the sourcing project which initiated the contract creation.

| Create Cor                                                                                                    | tract Works  | space (Procurement)                                                                                                    |  |  |  |  |  |  |  |  |
|----------------------------------------------------------------------------------------------------|--------------|----------------------------------------------------------------------------------------------------|--|--|--|--|--|--|--|--|
| To create a Procurement Contract Workspace, specify the fields below. Templates used for constructing your Procurement Contract Workspace appear |              |                                                                                                    |  |  |  |  |  |  |  |  |
|                                                                                                    | Name: *      | Untitled Contract Workspace (Procurement)                                                                                                    |  |  |  |  |  |  |  |  |
|                                                                                                    | Description: | Image: Second second secon |  |  |  |  |  |  |  |  |
|                                                                                                    | Related ID:  | (i)                                                                                                    |  |  |  |  |  |  |  |  |

#### 8

7

The **Related ID** field is an optional free text field which may be used to reference a previous contract or sourcing project for tracking purposes.

| Related ID: | (i |  |
|-------------|----|--|

The **Copy from Contract** function is used in Supplier Change Amendments (Novation) and is covered in a separate training. During standard Contract Workspace creation, this field can remain as is.

### 10

The **Test Project** radio button defaults to **No** and should remain as **No**. Any tests should be done in the test environment, not in production.

The **Base Language** selection defaults to 'English' and is the only option available.

| Test Project: | * 🔵 Yes 🔘 No 🛈 |
|---------------|----------------|
| Base Languag  | ge: English 🗸  |

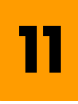

The **Agreement Date** is an optional selection. It may be used to note the date the Agreement was reached, or to track another milestone as determined by Procurement.

| Term Type: * Fixed v i The date the agreement was reached. | Agreement Date:   |             | • <u> </u>                          |  |
|------------------------------------------------------------|-------------------|-------------|-------------------------------------|--|
| Effective Date: *                                          | Term Type: *      | Fixed V (i) | The date the agreement was reached. |  |
|                                                            | Effective Date: * |             |                                     |  |

Clicking the **Hierarchical Type** button opens a drop-down list. After publishing, this field can only be edited through an amendment.

It is LAUSD's recommendation to use Master Agreement for all contracts to allow for additional functionality if needed. The definitions of each Hierarchical Type have been included in the next slide.

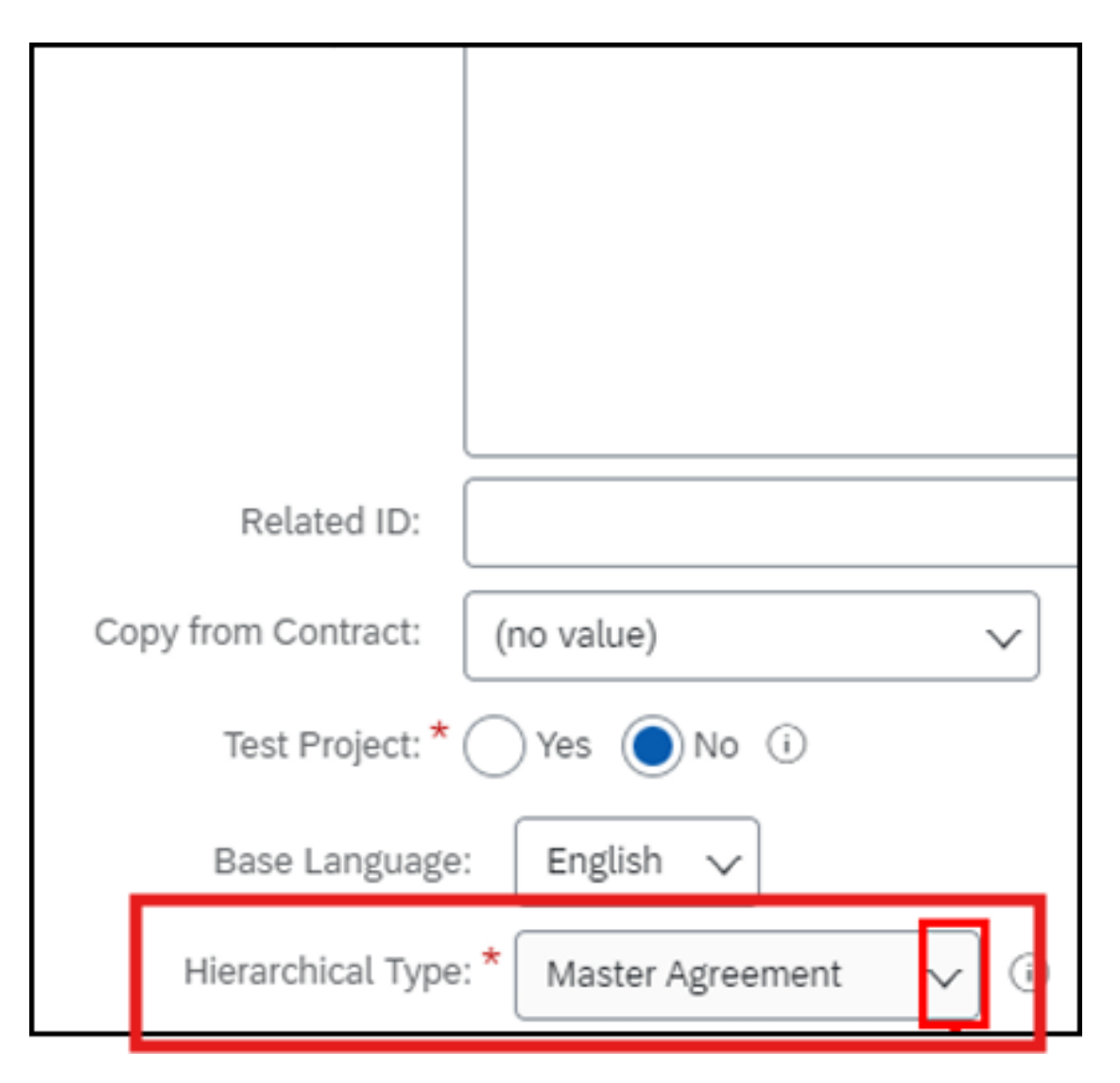

Master Agreement selection creates a contract workspace that can be the parent of a sub-agreement. You must create and publish a master agreement before you can associate a subagreement with it. Master agreements and their sub-agreements must be of the same contract workspace type.

**Sub Agreement** selection will be used to link Sub-Agreements to a master agreement (also known as a parent agreement). If you select this Hierarchical type, SAP Ariba displays a field in which you must specify the Parent Agreement.

**The Stand alone Agreement** selection creates an independent Contract Workspace which will not allow for the addition of a Sub Agreement at a later date if needed.

#### Click Master Agreement.

After publishing, this field cannot be edited through an amendment.

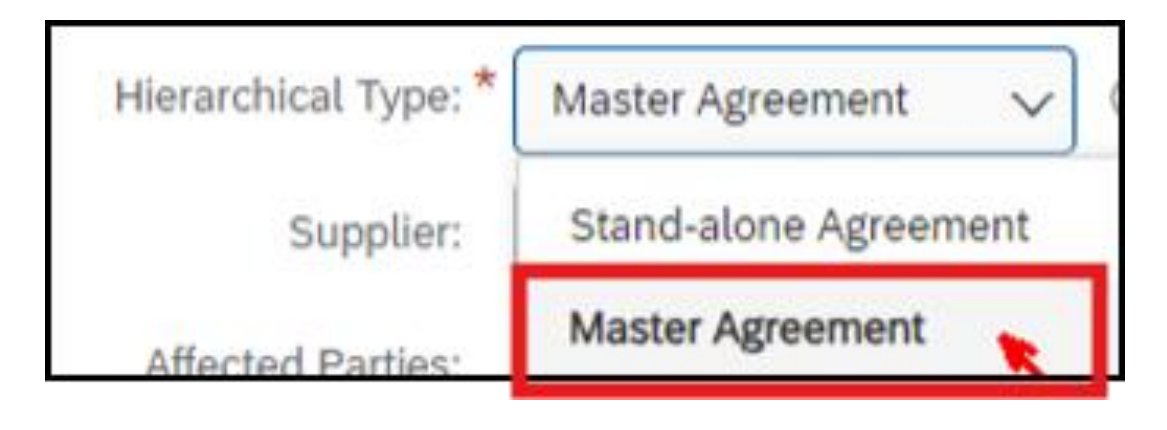

## 15

Clicking the **Term Type** button opens a dropdown list. Select the applicable option. For this example, we are using Fixed.

Detailed explanation of each Term Type can be found on the next slide.

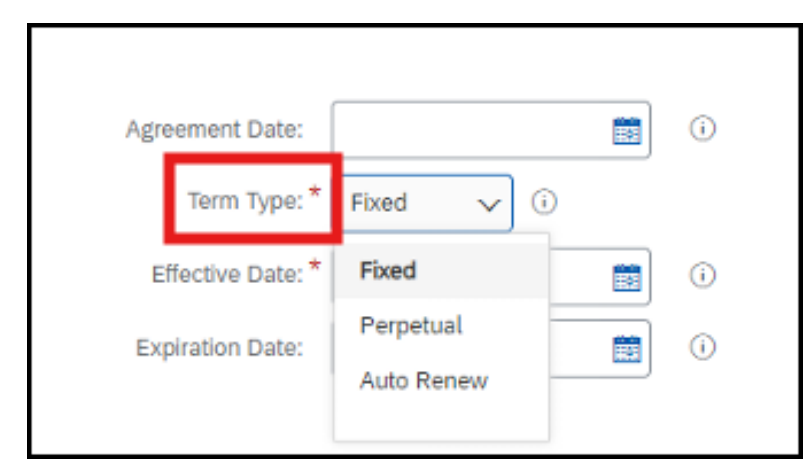

**Fixed**: A contract workspace that expires permanently when it reaches its expiration date. After the expiration date has passed, you can only extend a fixed contract workspace by amending it and changing the expiration date.

**Perpetual**: A contract workspace that never expires; also known as an evergreen contract.

**Auto Renew**: A contract workspace that is automatically renewed (extended) past its expiration date. The first renewal occurs on the original expiration date. SAP Ariba updates the expiration date for each renewal. After the last expiration date has passed, you must use a renewal amendment type to extend it.

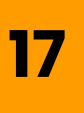

Click the calendar icon to select the **Effective Date.** The Effective Date is the date on which the contract becomes effective.

Click the corresponding date to make your selection. The single arrows navigate through months, and the double arrows navigate through years.

Note: if the effective date is a future date, the contract will not be published until the date is reached.

| Related ID:<br>Copy from Contract: (no value)                                                                      |          | 7   | 0   | li       |          |          |          |                                                                |                                       |
|----------------------------------------------------------------------------------------------------|----------|-----|-----|----------|----------|----------|----------|----------------------------------------------------------------|---------------------------------------|
| Test Project: * Yes No (<br>Base Language: English V<br>Hierarchical Type: * Master Agreem<br>Supplier: (no value) | ent v    | 0   | ~   | ] 💿      |          |          |          | Agreement Date:<br>Term Type: * Fixed > (<br>Effective Date: * | • • • • • • • • • • • • • • • • • • • |
| Effective Date: *                                                                                                  |          | 4   |     | 1        |          |          | ()<br>14 |                                                                |                                       |
| Expiration Date:                                                                                                   | Sun      | Mon | Tve | Wed      | Thu<br>2 | Fil<br>3 | Sat      |                                                                |                                       |
|                                                                                                    | 5        | 6   | 7   | 8        | 9        | 10       | 11       |                                                                |                                       |
|                                                                                                    | 12<br>19 | 13  | 14  | 15<br>22 | 16<br>23 | 17<br>24 | 18<br>25 |                                                                |                                       |
|                                                                                                    | 2        | 27  |     | 29       | 30       | 31       |          |                                                                |                                       |

Click the Calendar Icon to select a date for the **Expiration Date**. The Expiration Date is the date on which the contract expires. This field is only used in contract workspaces with Fixed or Auto Renew term types.

Choose the expiration date.

| Agreement Date:        |   | 0  |
|------------------------|---|----|
| Term Type: * Fixed 🗸 🕖 |   |    |
| Effective Date: *      | - | -0 |
| Expiration Date:       |   |    |

| CHEUSWE Date.    | Vorz | 9204 |    |       |    | =  | J  | w |
|------------------|------|------|----|-------|----|----|----|---|
| Expiration Date: |      |      |    |       |    | +  |    | 0 |
|                  | н    | 4    | M  | lay 2 | 5  | Þ  | н  |   |
| -                |      | -    |    | ****  |    |    | -  |   |
|                  |      |      |    |       | 1  | 2  | 3  |   |
|                  | -4   | 5    | 6  | 7     | 8  | 9  | 10 |   |
|                  | 11   | 12   | 13 | 14    | 15 | 16 | 17 |   |
|                  | 18   | 19   | 20 | 21    | 22 | 23 | 24 |   |
|                  | 25   | 2    | 27 | 88    | 29 | 30 | 31 |   |

18

Once an Expiration Date has been selected, the **Notice Period** field will appear with required entry.

The **Notice Period(in days)** is the number of days before the expiration date that notification is required for changes to the contract.

Enter the number of days in corresponding field.

| Agreement Date:           |            | 0 |
|---------------------------|------------|---|
| Term Type: *              | Fixed 🗸 🛈  |   |
| Effective Date: *         | 05/27/2024 | 0 |
| Expiration Date:          | 05/27/2025 | 0 |
| Notice Period(in days): * | 0          | 9 |

The **Supplier** drop-down is used to add the awarded supplier for the contract. Each contract workspace can have only one supplier.

After publishing, this field cannot be edited through an amendment.

Supplier changes (novation) must be processed through the creation of a subagreement. This process is covered in a separate job aid.

To add the **Supplier**, first Click the downward arrow on the selection field.

| Hierar | chical Type: * | Master Agreement v i |        |
|--------|----------------|----------------------|--------|
|        | Supplier:      | (no value)           | ×      |
| Affec  | ted Parties:   | (no value)           | $\sim$ |

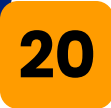

The system will display recently used suppliers, to search for additional options, click on **Search more**.

| Supplier:          | (no value) 🗸 🗸      | C |
|--------------------|---------------------|---|
| Affected Parties:  | Appealing Practices | 6 |
| Contract Amount: * | Q Search more       |   |

### 21

The system will navigate to the Supplier search page for you to choose your supplier. Type the Supplier's name, ID# or related term into the search box and click **'Search**'.

| Search Filter                            |               |                                       |          |          | Options ✓ |
|------------------------------------------|---------------|---------------------------------------|----------|----------|-----------|
| Search Loing Name, ID, or any other term | ۲             |                                       |          |          |           |
| Regions + [select]                       | ⊕ ⊖           |                                       |          |          |           |
| Not invited                              |               |                                       |          |          |           |
| Invited                                  |               |                                       |          |          |           |
| Registered                               |               |                                       |          |          |           |
| Qualification Status                     | $\odot \odot$ |                                       |          |          |           |
| Qualification Started                    |               |                                       |          |          |           |
| Pending Qualification Approval           |               |                                       |          |          |           |
| Qualified                                |               |                                       |          |          |           |
|                                          |               |                                       |          |          | Reset     |
| Search Results                           |               | O result(s) found                     |          |          |           |
| Organization Name                        | System ID     | Approval Status                       | Supplier | Customer |           |
|                                          |               | Enter criteria above and click Search |          |          |           |

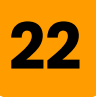

Search Results will be displayed below the search filters. Select the radio button to the left of the applicable Supplier.

| Choose a Supplier                               |  |  |  |  |  |
|-------------------------------------------------|--|--|--|--|--|
| Welcome to the new Search page. Watch the Tutor |  |  |  |  |  |
| Search Filter                                   |  |  |  |  |  |
| appealing                                       |  |  |  |  |  |
|                                                 |  |  |  |  |  |
| Search Results                                  |  |  |  |  |  |
| Organization Name                               |  |  |  |  |  |
| Appealing Practices                             |  |  |  |  |  |

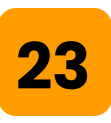

After selecting the supplier, Click **OK** in the top right of the page.

| Jump to Navigation | Test Site |    |   |   |     |      |
|--------------------|-----------|----|---|---|-----|------|
|                    |           | ÷  | ę | 6 | Ð   | RB   |
|                    |           |    |   |   |     |      |
| Choose a Supplier  |           | ок |   |   | Car | icel |
|                    |           |    |   |   |     |      |

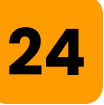

After making your selection, you will be navigated back to the Contract Workspace. The selected Supplier is now populated in both the **Supplier** field and the **Affected Parties** field.

Additional explanation is included in the next slide.

|                         |                      |        | 11       |   |
|-------------------------|----------------------|--------|----------|---|
| Related ID:             |                      | ١      |          |   |
| Copy from Contract: (no | value) 🗸             |        |          |   |
| Test Project: * 🚫 Y     | 'es 🔘 No 🛈           |        |          |   |
| Base Language:          | English 🗸            |        |          |   |
| Hierarchical Type: *    | Master Agreement 🗸 🛈 |        |          |   |
| Supplier: A             | Appealing Practices  | $\sim$ | 0        |   |
| Affected Parties:       | Appealing Practices  | $\sim$ | Add more | • |
| Contract Amount:        | USD V 🛈              |        |          |   |

Affected Parties are suppliers that are involved in the contract project, but who might not be direct participants. The field is useful for contracts that are sometimes referred to as "multi-party contracts", or contracts for which they're subcontractors.

The organization you specify as the contract project supplier is automatically added as an affected party and cannot be removed from the Affected Parties field. You can add and remove other organizations in the Affected Parties field. Since a contract project's affected parties are distinct from its supplier or customer organization, you can use the Affected Parties field to filter searches or reports, or to search for a contract project's affected parties.

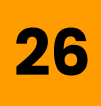

The **Contract Amount** field refers to the monetary value of the contract; in the previous SAP SRM system, this was referred to as the 'Target Value'.

Enter the \$ amount of the entire contract including all items for the term of the contract.

| Test Project: *      | )Yes 🔘 No 🥡          |
|----------------------|----------------------|
| Base Language:       | English 🗸            |
| Hierarchical Type: * | Master Agreement 🗸 🛈 |
| Supplier:            | Appealing Practices  |
| Affected Parties:    | Appealing Practices  |
| Contract Amount: *   | USD~ ()              |

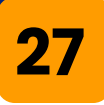

**Total Original Contract Amount** typically, is the total negotiated amount that has been approved.

Note that after publishing, this field cannot be modified.

Enter the applicable value in the field.

| Base Language:                    | English 🗸            |
|-----------------------------------|----------------------|
| Hierarchical Type: *              | Master Agreement 🗸 🛈 |
| Supplier:                         | Appealing Practices  |
| Affected Parties:                 | Appealing Practices  |
| Contract Amount: *                | \$125,000 USDV (     |
| Total Original Contract Amount: * | USD~ (i)             |

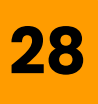

The **Product Category** field specifies the type of goods or services covered by the contract.

#### Click the drop-down arrow in the field.

|           | Affected Parties:         | Appealing Practices | $\sim$ | Add more |
|-----------|---------------------------|---------------------|--------|----------|
|           | Contract Amount: *        | \$125,000 USDV (i)  |        |          |
| Total Ori | iginal Contract Amount: * | 185000 USDV (i)     |        |          |
|           | Product Category: *       | (no value)          | X      | i        |
|           |                           |                     |        |          |
| 29        |                           |                     |        |          |

#### Click Search more.

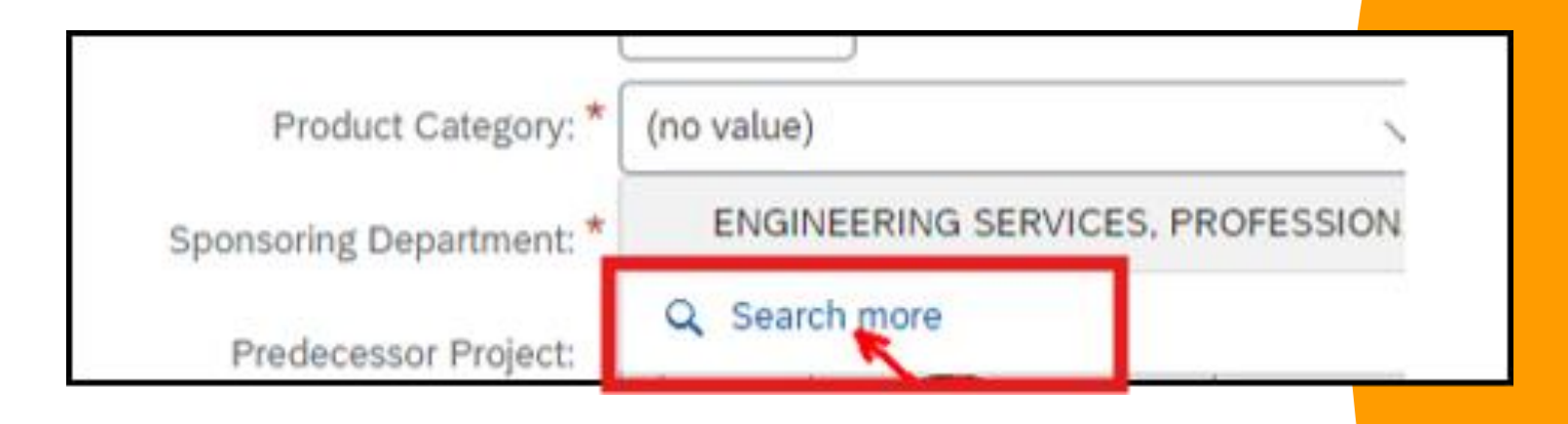

Search for the Commodity code that is most applicable to the contract. Using more general search terms is recommended (Ex: professional vs. design consultant).

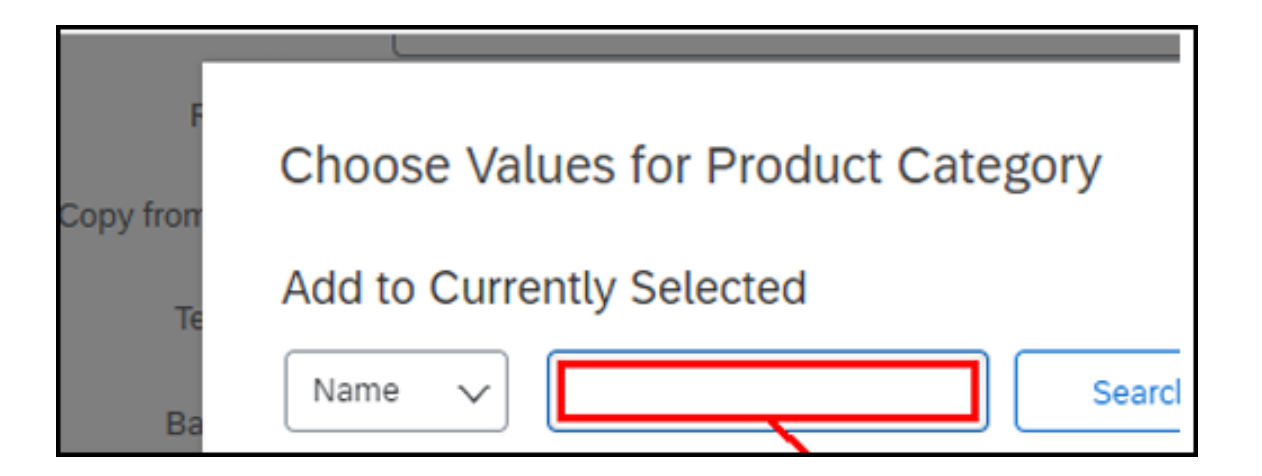

## 31

#### Click Search.

| F  | Choose Values for Product Category |  |
|----|------------------------------------|--|
| Te | Add to Currently Selected          |  |
| _  |                                    |  |

Search results are displayed below the search box, review the selection options or search again as needed.

When you've determined the appropriate selection, click the open box to the left of the Product Category Name.

| Name 🗸              | dessions Sea                                  | wich        | -             |
|---------------------|-----------------------------------------------|-------------|---------------|
| Name †              |                                               | ID          |               |
| ARCHITE<br>NON-PR   | CTURAL AND ENGINEERING SERVI<br>OFESSIONAL    | ICES, 90700 | -             |
| (FACILIT            | CTURAL SERVICES, PROFESSIONA<br>IES USE ONLY) | VL 90600    |               |
| ENGINE              | RING SERVICES, PROFESSIONAL                   | 92500       |               |
| MISCELI<br>(FACILIT | ANEOUS PROFESSIONAL SERVICE<br>IES USE ONLY)  | S 96100     |               |
|                     |                                               | 145         | NH KOLESSI    |
|                     |                                               | AF          | CHITECTURA    |
|                     |                                               | (E)         | CILITIES LISE |
|                     |                                               |             |               |

#### Click **Done**.

33

| Name  V professional S                                      | earch      | Name † ID |      |
|-------------------------------------------------------------|------------|-----------|------|
| Name †                                                      | ID         | No items  |      |
| ARCHITECTURAL AND ENGINEERING<br>SERVICES, NON-PROFESSIONAL | 90700      |           |      |
| ARCHITECTURAL SERVICES, PROFESSI<br>(FACILITIES USE ONLY)   | 00800 JANG |           |      |
| ENGINEERING SERVICES, PROFESSION                            | AL 92500   |           |      |
| (FACILITIES USE ONLY)                                       | ICES 96100 |           |      |
|                                                             |            |           | Depe |
|                                                             |            |           |      |

To select the Sponsoring Department, first click the downward arrow in the response field.

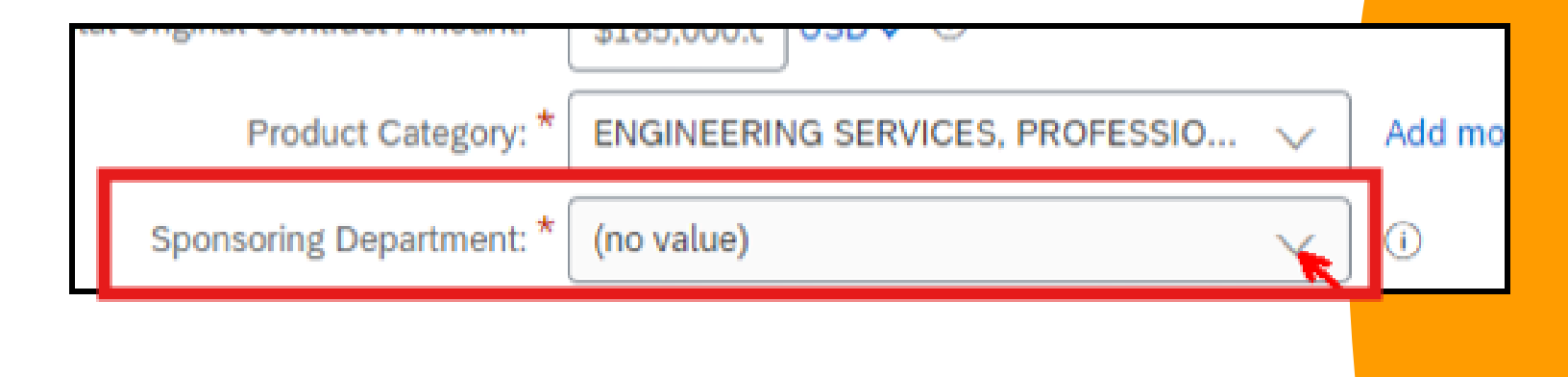

| 35                                                                                                    |                                  |
|----------------------------------------------------------------------------------------------------|----------------------------------|
| Click <b>Done</b> .                                                                                     |                                  |
|                                                                                                    |                                  |
| Cost Center: (no value)                                                                                 |                                  |
| AssetClass:                                                                                             |                                  |
| Asset Description:                                                                                      |                                  |
| Division:<br>Program Code:                                                                              |                                  |
| Fill Values         Clear Values and Splits         Split Accounting                                    | Click Done                       |
|                                                                                                    | Add Additional Items Done Cancel |
| <b>36</b><br>The system will display receir<br>To search for additional depo<br>' <b>Search More</b> '. | nt selections.<br>artments click |
| House outgory. Enditteeting bertho                                                                      | LO, T KOL 20010 V / 1001         |

| Sponsoring Department: * | (no value)                      |  | i |
|--------------------------|---------------------------------|--|---|
| Predecessor Project:     | 1002501 Superintendent's Office |  |   |
| Agreement Type: *        | Q Search more                   |  |   |
|                          |                                 |  |   |

You may search using the sponsoring department's name with the **function** dropdown selection, or using the department cost center number by selecting the **ID** option from the search drop-down.

| Choose Values for Sponsoring Department |                                        |  |  |
|-----------------------------------------|----------------------------------------|--|--|
| Add to Currently Selected               |                                        |  |  |
| Function 🗸                              | Search                                 |  |  |
| Function                                | t ID                                   |  |  |
| ID                                      | ngeles Unified School District 1000000 |  |  |

### 38

37

When you've determined the appropriate selection, click the checkbox to the left of the Sponsoring Department's Name.

| ling | Add to Currently Select |
|------|-------------------------|
| 000  | Function 🗸              |
| 000  | Function 1              |
| IEE  | ▼ Los Angeles Unifie    |
| lue  | Board of Educa          |
| lue  | Superintendent          |

#### Click **Done**.

39

| id to Currently Selected                                    |         | Currently Selected |
|-------------------------------------------------------------|---------|--------------------|
| function 🗸                                                  | Search  | Function † ID      |
| Function 1                                                  | ID      | No items           |
| <ul> <li>Los Angeles Unified School<br/>District</li> </ul> | 1000000 |                    |
| Board of Education                                          | 1015001 |                    |
| Superintendent's Office                                     | 1002501 |                    |

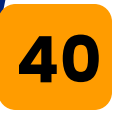

The **Predecessor Project** field is an optional field which can be used to reference any Ariba document that led to this contract. For example, a Purchase Requisition or Sourcing event such as an RFP.

Choosing a predecessor project from the Predecessor Project pull-down menu creates this project as a followon project to an existing project. Fields in the current project that are also present in the predecessor project will be pre-populated with values from the predecessor project.

|                                   |                      | 9129,000                        |        |          |
|-----------------------------------|----------------------|---------------------------------|--------|----------|
| Total Original Contract Amount: * |                      | \$185,000.C USD V               |        |          |
| Product Category: *               |                      | ENGINEERING SERVICES, PROFESSIO | $\sim$ | Add more |
| Sponsoring Department: *          |                      | 1002501 Superintendent's Office | $\sim$ | Add more |
|                                   | Predecessor Project: | (no value) 🗸 🗸                  |        |          |

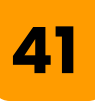

The **Agreement Type** field requires a selection. Click the downward arrow to review the available list of choices.

Choose the agreement type that best fits this contract.

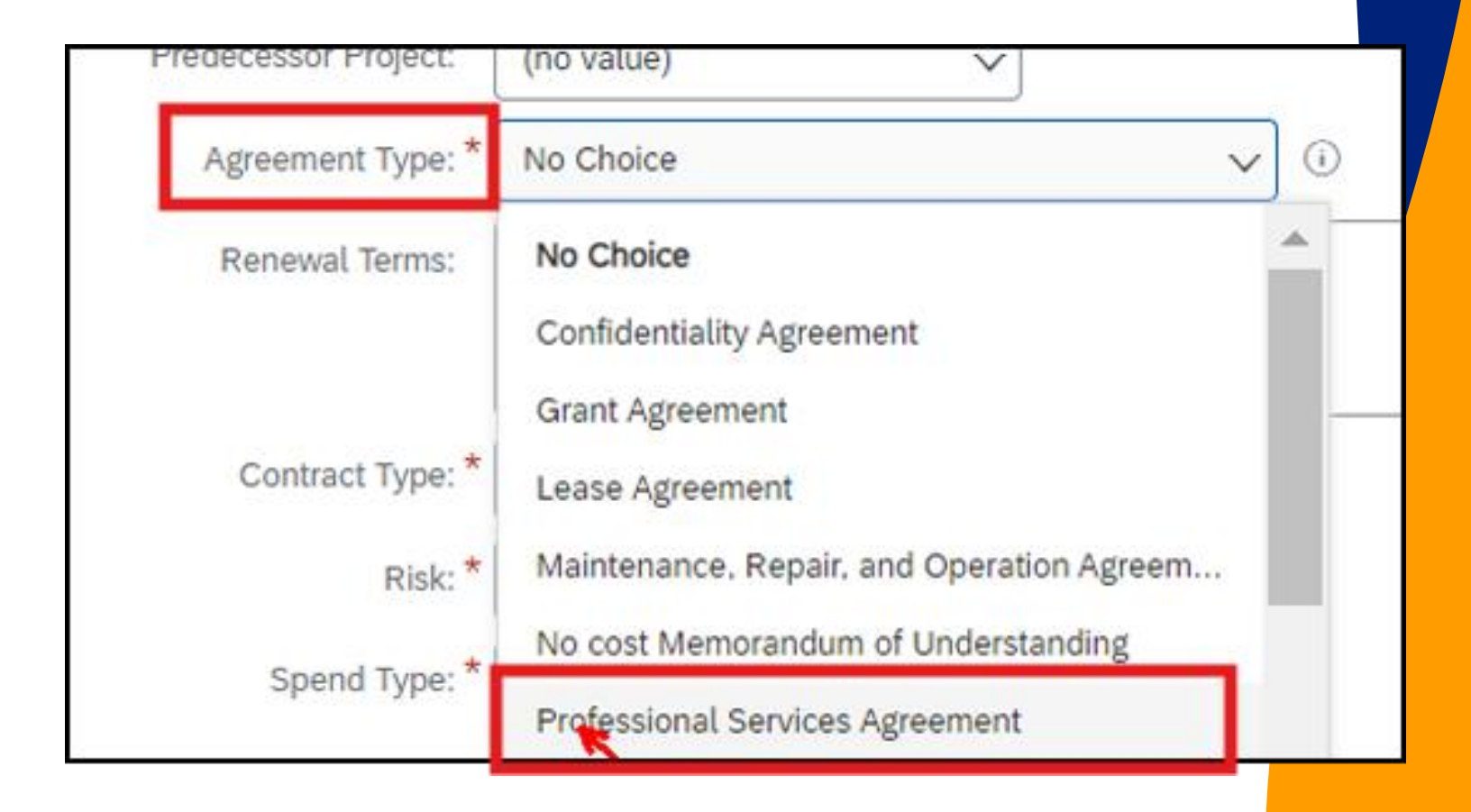

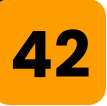

The **Renewal Terms** field is an optional free text entry field. This can be used to enter text describing the renewal terms for this contract.

| Agreement Type: * | Professional Services Agreement 🗸 🛈            |
|-------------------|------------------------------------------------|
| Renewal Terms:    | Contract renewal will be based on performance. |
| Contract Type: *  | No Choice 🗸 🗸                                  |

## 43

Clicking the **Contract Type** button opens a dropdown list.

| Contract Type: * | No Choice 🗸   |
|------------------|---------------|
| Risk: *          | No Choice 🗸   |
| Spend Type: *    | No Choice 🗸 🛈 |

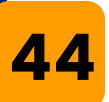

Click on the most applicable selection for **Contract Type.** 

| Contract Type: * | No Choice 🗸 🗸    |  |
|------------------|------------------|--|
| Risk: *          | No Choice        |  |
| Spend Type: *    | Cost Plus        |  |
|                  | Firm Fixed Price |  |

## 45

The **Risk** field <u>requires</u> a selection. Click the drop-down arrow and select the applicable risk level for the contract from the drop-down list.

The risk of the project outlines the likelihood fo<mark>r</mark> the contract to require a change request or amendment on the scope, timeline or budget <u>outlined in the agree</u>ment.

|             | Risk: *    | No Choice 🗸 | (i)   |
|-------------|------------|-------------|-------|
| Sper        | nd Type: * | No Choice   | ✓ (i) |
| Competitio  | on Type:   | High        |       |
|             |            | Medium      |       |
| ontract Ca  | ategory: * | Low         |       |
| Solicitatio | n Team: *  |             |       |

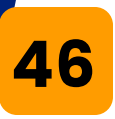

# Clicking the **Spend Type** button opens a dropdown list.

| Contract Type: * | Firm Fixed Price 🗸 i |
|------------------|----------------------|
| Risk: *          | High 🗸 🛈             |
| Spend Type: *    | No Choice 🗸 🕡        |

47

Choose a spend type from the dropdown list. If contract is multi-funded, then select 'Other'. The 'Other Spend Type' field will appear allowing you to enter multiple spend types in a free-text field.

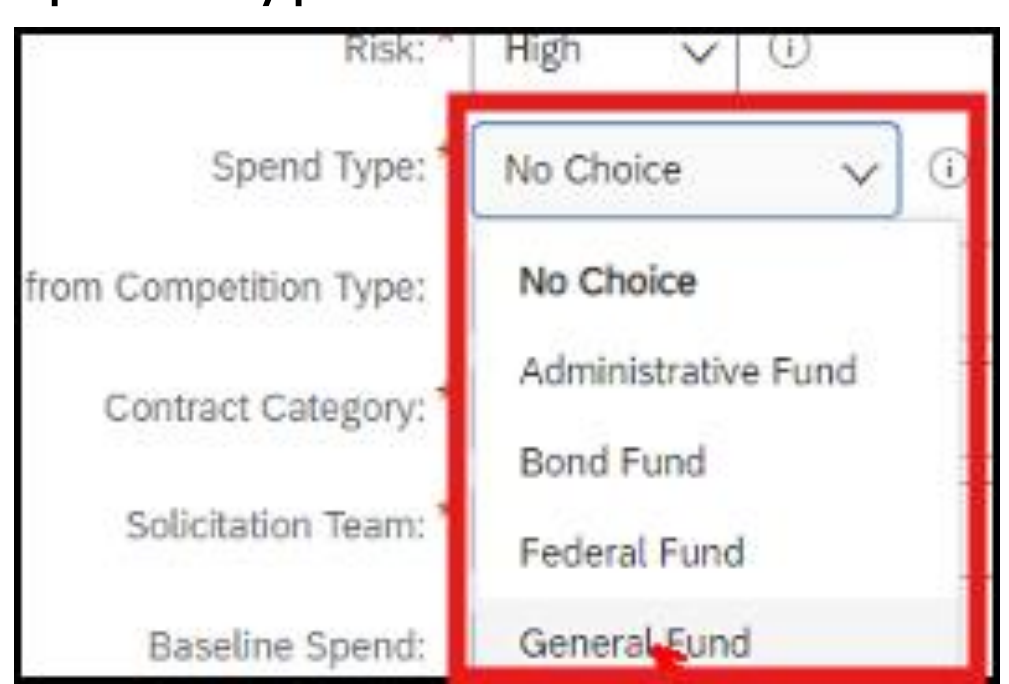

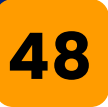

The **Exemption from Competition Type** field is an optional selection. For applicable contracts, click the field to open a dropdown list.

| opena Typer                      |             |
|----------------------------------|-------------|
| Exemption from Competition Type: | No Choice 🗸 |
| Contract Category: *             | No Choice   |
|                                  |             |

**49** 

Review the list of exemption types, and select the option most relevant for the contract.

| _   |                                              |   |    |   |
|-----|----------------------------------------------|---|----|---|
| : [ | No Choice                                    |   |    |   |
| *   | Day Labor                                    | - | •  |   |
| *   | Emergency Building Repairs                   |   |    | Γ |
|     | Equipment Leases                             | ï | r. |   |
| :   | Federal Exemptions for Federally-Funded Proj |   |    |   |
| *   | LACOE Shared System                          | I |    |   |
| .   | Like Kind Equipment Exchange                 | I |    |   |
|     | Mandated Service Provider                    | I |    |   |
| :*  | Memorandum of Understanding/Agreement        | I |    |   |
|     | Perishable Food                              | I |    |   |
| ior | Piggy-backed Contract                        | I |    |   |
| -   | Single Source                                | I |    |   |
| (r  | Sole Source                                  | I |    |   |
|     | Solid Waste Handling Services                | I |    |   |
|     | Takeover and Completion                      |   |    |   |
|     | Textbooks & Related Instructional Meterials  | - | ٣  |   |

# 50

# Clicking the **Contract Category** button opens a dropdown list.

|              | Spend Type: *         | General Fund 🗸 🛈 |   |
|--------------|-----------------------|------------------|---|
| Exemption fr | rom Competition Type: | No Choice 🗸      |   |
|              | Contract Category: *  | No Choice        | ~ |

### 51

Review the list of Contract Categories, and select the option most relevant for the contract.

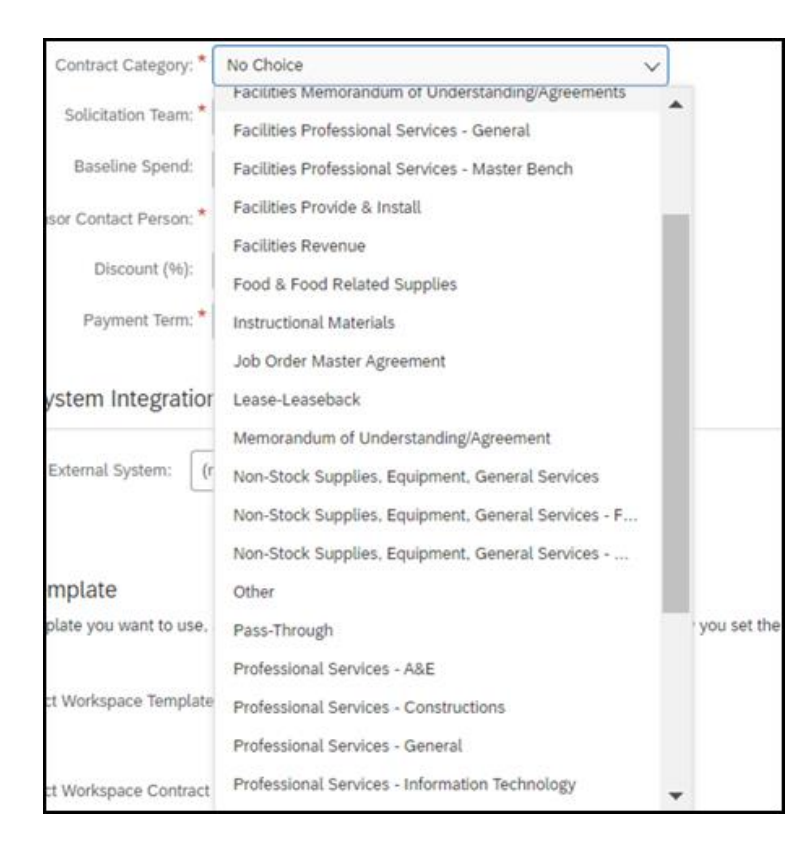
Click on the relevant **Contract Category** to make your selection .

| Contract Category: *    | No Choice 🗸                                                                                            | I |
|-------------------------|----------------------------------------------------------------------------------------------------|---|
| Solicitation Team: *    | Instructional Materials                                                                                |   |
| Baseline Spend:         | Job Order Master Agreement                                                                             |   |
| onsor Contact Person: * | Memorandum of Understanding/Agreement                                                                  |   |
| Discount (%):           | Non-Stock Supplies, Equipment, General Services                                                        |   |
| Payment Term: *         | Non-Stock Supplies, Equipment, General Services - F<br>Non-Stock Supplies, Equipment, General Services |   |
| System Integratior      | Other<br>Pass-Through                                                                                  |   |
| External System: (r     | Professional Services - A&E<br>Professional Services - Constructions                                   |   |
|                         | Professional Services - General                                                                        |   |

# 53

**52** 

#### Clicking the **Solicitation Team** button opens a dropdown list.

| Contract Category: * | Professional Services - General |  |
|----------------------|---------------------------------|--|
| Solicitation Team: * | No Choice                       |  |
|                      |                                 |  |

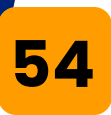

# For this example, we will select Professional Services.

| Solicitation Team: * | No Choice                            |     |
|----------------------|--------------------------------------|-----|
| Baseline Spend:      | No Choice                            |     |
| or Contact Person    | Best Value Construction              |     |
| sor contact reison.  | Design-Build Construction            |     |
| Discount (%):        | Facilities Constructions             |     |
| Payment Term: *      | Facilities Professional Services     |     |
|                      | Job Order Contract                   |     |
| stem Integratio      | Non-Stock Goods and General Services |     |
|                      | Non-Stock M&O                        |     |
| External System:     | r Professional Services              | (i) |

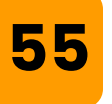

**Baseline Spend** is a field that allows you to enter the previous spend for this product or service. The baseline spend will be one measurement used to calculate savings.

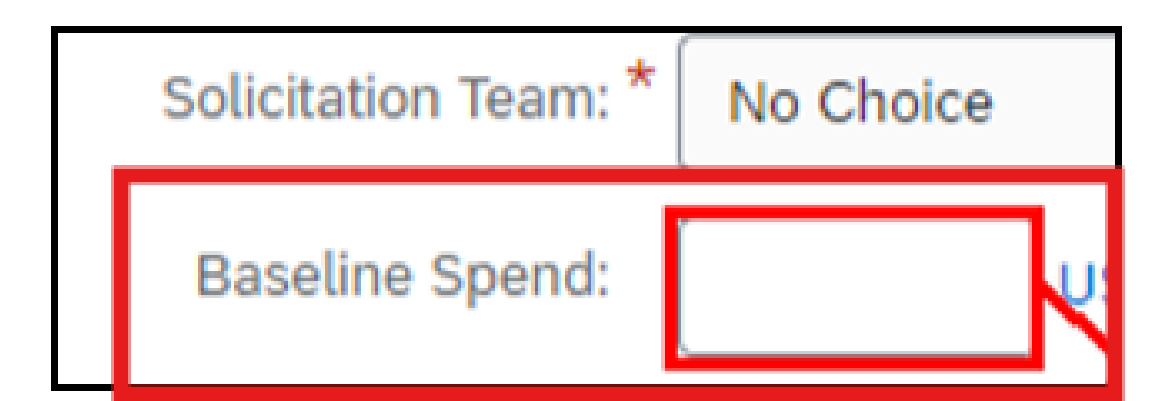

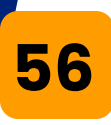

#### Click on "Select" to choose the "Sponsor Contact Person".

| Exemption from Competition Type: | No Choice V                         |
|----------------------------------|-------------------------------------|
| Contract Category: *             | Professional Services - General 🗸 🗸 |
| Solicitation Team: *             | Professional Services 🗸             |
| Baseline Spend:                  | USDV                                |
| Sponsor Contact Person: *        | [ select ]                          |

# 57

The search box opens to allow you to search for the Sponsor Contact by Name or Email Address. Make a search criteria selection from the drop-down to search using different fields.

|   | Add to Currently Sel | ected |
|---|----------------------|-------|
| _ | Name 🗸               |       |
| Г | Name                 |       |
|   | Email Address        |       |
|   | PasswordAdapter      |       |
|   | Phone Number         |       |
| L |                      |       |

# Once you have located the appropriate sponsor contact, click the checkbox next to their name.

| Name v               | Search                     |              |  |
|----------------------|----------------------------|--------------|--|
| Name † Email Address | PasswordAdapter            | Phone Number |  |
|                      | Enterprise User            |              |  |
|                      | External Supplier or Custo | mer User     |  |

59

**58** 

## Discount (%)

If your contract is based on a discount percentage you may enter that percentage here. For example, a 20% discount off list price.

| Baseline Spend:           | USDV                     |
|---------------------------|--------------------------|
| Sponsor Contact Person: * | [ select ]               |
| Discount (%):             |                          |
| Payment Term: *           | Vendor - Net 45 Days 🗸 🗸 |

60 The **Payment Term** defaults to 'Vendor - Net 45 Days' and does not reflect in Purchase Requisition. It is only used for reporting purposes.

If this contract has different payment terms, you can set those contract-specific payment terms here.

| Discount (%):   |                      |   |
|-----------------|----------------------|---|
| Payment Term: * | Vendor - Net 45 Days | ~ |

#### 61

**Select a Template** field has a preselected Radio button next to the LAUSD Contract Workspace Template. This is currently the template to be used for all LAUSD Contracts, but more may be added by Procurement at a later date at which time a manual selection will be required.

Select a template

Select the template you want to use, and answer any questions related to it to create your project. How you set the fields in the section above might affect which templates are available.

LAUSD Contract Workspace Template

#### Click Create.

# 63

62

You have now created a Contract Workspace. Note that the contract status is '**Draft**'. Upon creation, the system assigns a Contract Workspace ID. In this example, the Contract Workspace ID is CW10156.

Create

Cancel

Now, you will proceed to manage the Contract Workspace and publish it.

| Overview | Documents                    | Tasks             | Team   | Message Board | Hstor              |
|----------|------------------------------|-------------------|--------|---------------|--------------------|
| verview  |                              |                   |        | Actions 🗸     | Process            |
| Г        | Contract ID:                 | CW10156           |        |               | IIII∳ Pha<br>⇒ Pha |
| L        | Contract Status:<br>Varsion: | Draft<br>Original |        |               | ⇒ Pha              |
|          | owner.<br>Test Project:      | No (j)            | oon () |               | - ris              |

The top of the page displays several navigation tabs. The **Overview** tab contains all of the fields you just completed during the Contract Workspace creation phase.

| < 🛞 LAUSD                                                                       |                                                                                  |                                                                     | ٩                                                                                                    |
|---------------------------------------------------------------------------------|----------------------------------------------------------------------------------|---------------------------------------------------------------------|----------------------------------------------------------------------------------------------------|
|                                                                                 |                                                                                  |                                                                     |                                                                                                    |
| Related Knowledge<br>Expand Projects<br>All Knowledge Areas<br>Search Knowledge | Contract for Profession<br>Contract Workspace (Procurement<br>Overview Documents | nal Services<br>)<br>Tasks Team Message Box                         | ard History                                                                                                    |
|                                                                                 | Overview                                                                         | Actions N                                                           | Process                                                                                                    |
|                                                                                 | Contract ID:<br>Contract Status:<br>Version:<br>Owner:                           | CW10156<br>Draft<br>Original                                        | <ul> <li>Phase 1 - Prepare and Draft N</li> <li>⇒ Phase 2 - Negotiate and Appr</li> <li>⇒ Phase 3 - Execute ∨</li> <li>⇒ Phase 4 - Finalize and PublisI</li> </ul> |
|                                                                                 | Test Project:<br>Product Category:                                               | No (1)<br>ENGINEERING SERVICES. (1)<br>PROFESSIONAL 92500 View less | Quick Links                                                                                                    |
|                                                                                 | Base Language:<br>Sponsoring Department:                                         | English<br>1002501 Superintendent's (i)                             | A Quick Link is a path to an import<br>a Quick Link to this area, navigate                                                                                         |

65

You can change any of these fields while the contract workspace is still in Draft status.

To change any of the fields on the Overview tab, locate the field that needs to be changed and then click **Actions** to the right of the section.

For example, to change the Sponsoring Department, in the Overview section, click Actions and select 'Edit Attribute' from the drop-down menu.

All the sections on this Overview tab work the same way. If you need to edit a field in the Contract Attributes section, simply click **Actions** to the right of the Contract Attributes section and so on for any of the sections.

| Over | view      |                 | 2                                                     | Actions $\vee$ | Proc       |
|------|-----------|-----------------|-------------------------------------------------------|----------------|------------|
|      |           | Contract ID:    | CW10156                                               |                |            |
|      | Co        | ontract Status: | Draft                                                 |                | Ê,         |
|      |           | Version:        | Original                                              |                | 1<br>1     |
|      |           | Owner:          | Emmo Dondelinon (3)                                   |                | _          |
|      |           | Test Project:   | No (i)                                                |                |            |
|      | Proc      | duct Category:  | ENGINEERING SERVICES.<br>PROFESSIONAL 92500 View less | ()             | Quic       |
|      | B:        | ase Language:   | English                                               |                | AG         |
|      | Sponsorin | g Department:   | 1002501 SuperIntendent's<br>Office View less          | (i)            | a Q<br>and |

## 66

The Process section at the top right of the Overview tab allows you to quickly see the different phases of the contract which includes tasks for this contract workspace. Once you have completed all the required tasks, this contract can be published.

| OCE | ess                               | All Tasks |
|-----|-----------------------------------|-----------|
| -   | Phase 1 - Prepare and Draft 🗸     |           |
|     | Phase 2 - Negotiate and Approve V |           |
| ⇔   | Phase 3 - Execute 🗸               |           |
|     | Phase 4 - Finalize and Publish V  |           |

## 67

#### The next tab is the **Documents** tab.

| Related Knowledge                       | Contract for Professional Services |                 |       |      |  |  |
|-----------------------------------------|------------------------------------|-----------------|-------|------|--|--|
| Expand Projects                         | Contract Workspac                  | e (Procurement) |       |      |  |  |
| All Knowledge Areas<br>Search Knowledge | Overview                           | Documents       | Tasks | Team |  |  |

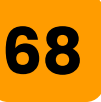

In this tab you will see the **Contract Terms** document. This document will create what is known as Contract Compliance. There is a separate training module covering the Contract Terms document in detail.

The folder titled **Contract Documents** is where you will upload contract documents as you go through the contract creation process.

| Contract for      | Professiona       | l Service | S    | 0             |               |      |
|-------------------|-------------------|-----------|------|---------------|---------------|------|
| Contract Workspac | e (Procurement)   |           |      |               |               |      |
| Overview          | Documents         | Tasks     | Team | Message Board | History       |      |
| Sontract for Pro  | fessional Service | 25        |      |               |               | Show |
| Name              |                   |           |      |               | Owner         | Stat |
| 🖉 Contrac         | t Terms 🗸         |           |      |               | Project Owner | Not  |
| - Contrac         | t Documents       |           |      |               | Project Owner |      |
| Other D           | locuments∨        | -         |      |               | Project Owner |      |

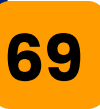

# Expand the folder by clicking the right facing arrow.

| Overview          | Documen     |
|-------------------|-------------|
| Contract for Prof | essional Se |
| Name              |             |
| 💋 Contrac         | t Terms 🗸   |
| Contrac           | t Documents |

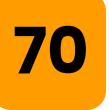

We can see that this folder currently contains <u>one</u> document.

It is a sample contract agreement and we can tell that the document type is a Microsoft Word document as indicated with the W on the document icon.

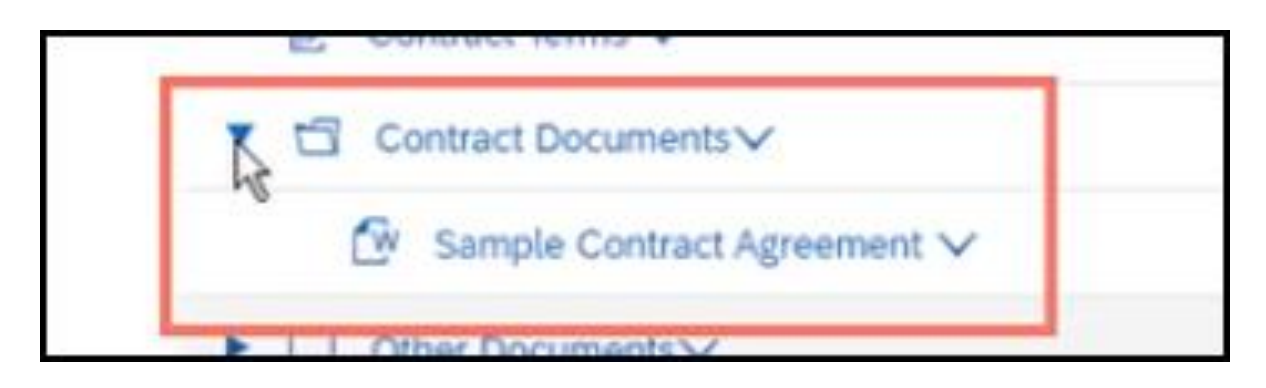

# To open any document in Ariba, click the downward facing arrow.

| Name                         |
|------------------------------|
| 🖸 Contract Terms 🗸           |
| ▼ 🗇 Contract Documents∨      |
| 🕑 Sample Contract Agreemen 🗸 |

# 72

71

A drop-down list will open with lots of options. The most common actions are to **download** existing documents and **upload** additional documents.

| Owner        |
|--------------|
| Project Owne |
| Project Owne |
| Project Owne |
| Project Owne |
|              |
|              |
|              |

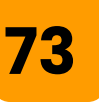

First, we'll review how to Download documents. This will download the document to your desktop.

You may want to use this feature to download and e-mail this document to someone that is not on Ariba.

#### Click Download.

This automatically downloads the file. You can retrieve the file by clicking 'open file' from the download area of your browser. (This is typically displayed in the top right of your browser window but may vary depending on the browser you are using.). You may also use your computer's file explorer to view the download.

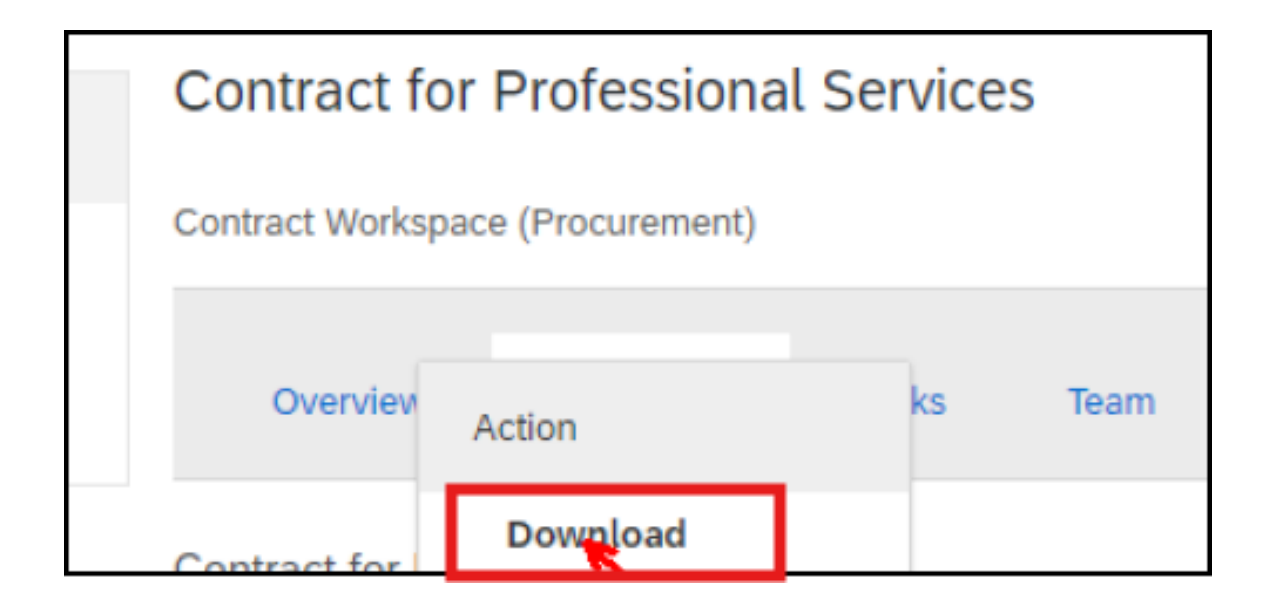

Next, let's review the process to upload a document to the Contract workspace. For example, uploading a signed copy of a contract document. This can be any file type, PDF, Word, Excel, etc.

To begin, click **Actions** in the top right of the Documents tab.

|                                         | Test Site                          |              |       |      |               |         | q      | <b>.</b> | P     | 0    | 8     | RA                |         |
|-----------------------------------------|------------------------------------|--------------|-------|------|---------------|---------|--------|----------|-------|------|-------|-------------------|---------|
|                                         |                                    |              |       |      |               |         |        |          |       |      |       |                   | Stop    |
| Related Knowledge                       | Contract for Professional Services |              |       |      |               |         |        |          |       | Task | D CW1 | 0156<br>mplete Ta | asks: 0 |
| ► Expand Projects                       | Contract Workspace (F              | Procurement) |       |      |               |         |        |          |       |      |       |                   |         |
| All Knowledge Areas<br>Search Knowledge | Overview                           | Documents    | Tasks | Team | Message Board | History |        |          |       |      |       |                   |         |
| Contract for Professional Services      |                                    |              |       |      |               | s       | how De | taib     | Actio | ns 💌 | =     |                   |         |
|                                         |                                    |              |       |      |               |         |        |          |       |      |       |                   | 7       |

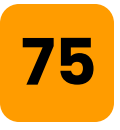

#### Click Upload - Document.

Contract for Professional Services

Search Upload

Document

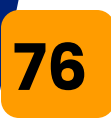

# Click **Choose File**, or drag and drop a document.

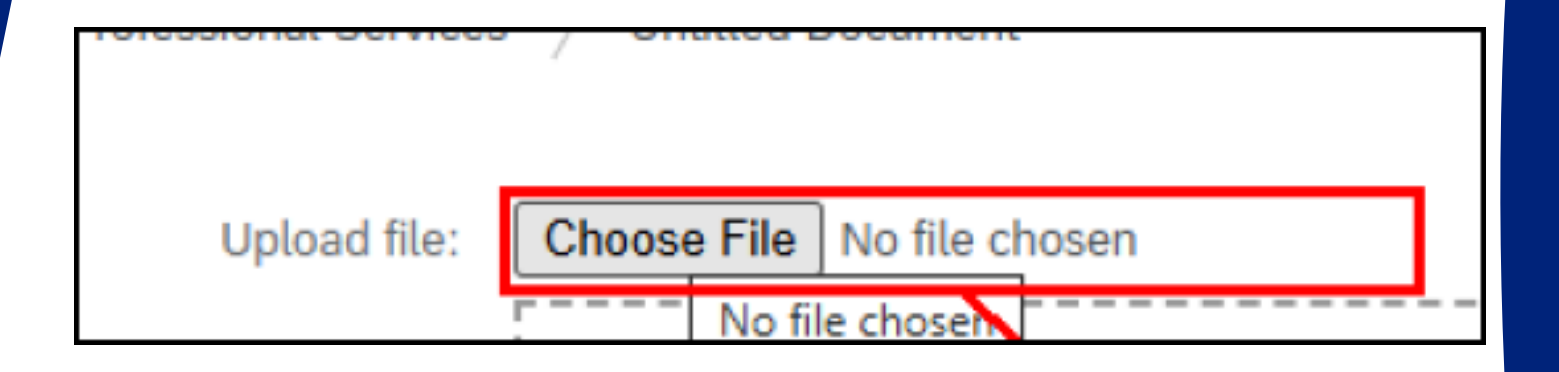

# 77

In your File Explorer, locate the contract document that you want to upload to the Contract Workspace.

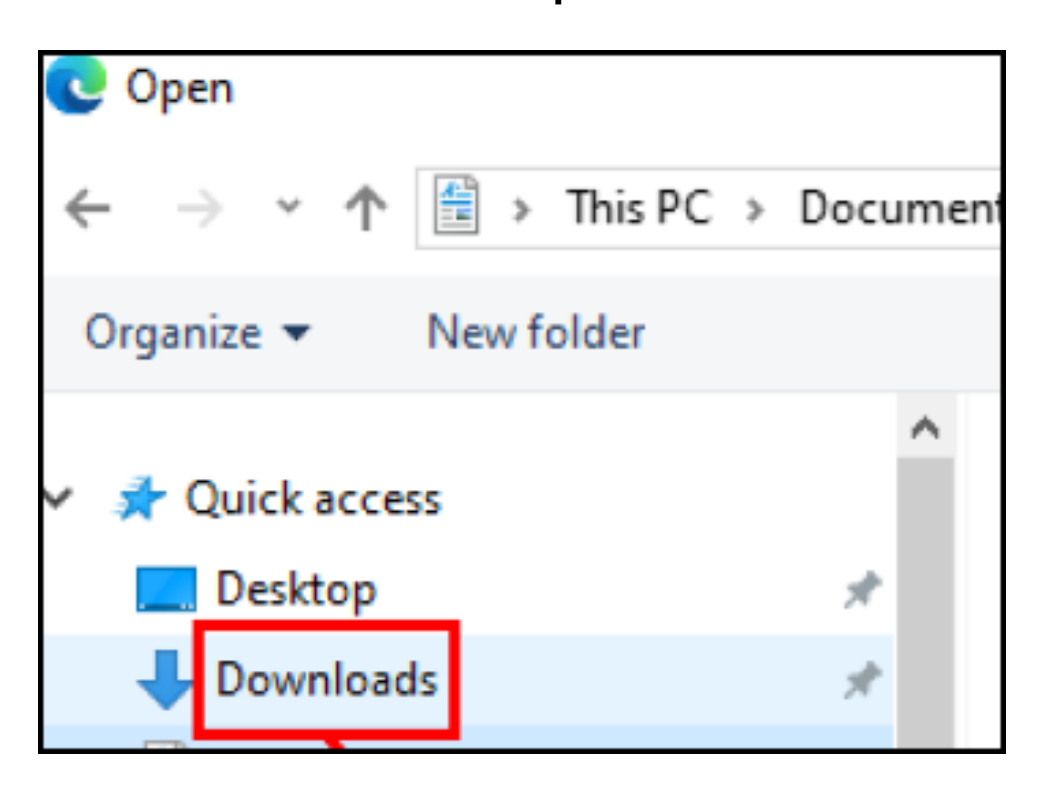

#### Select the document.

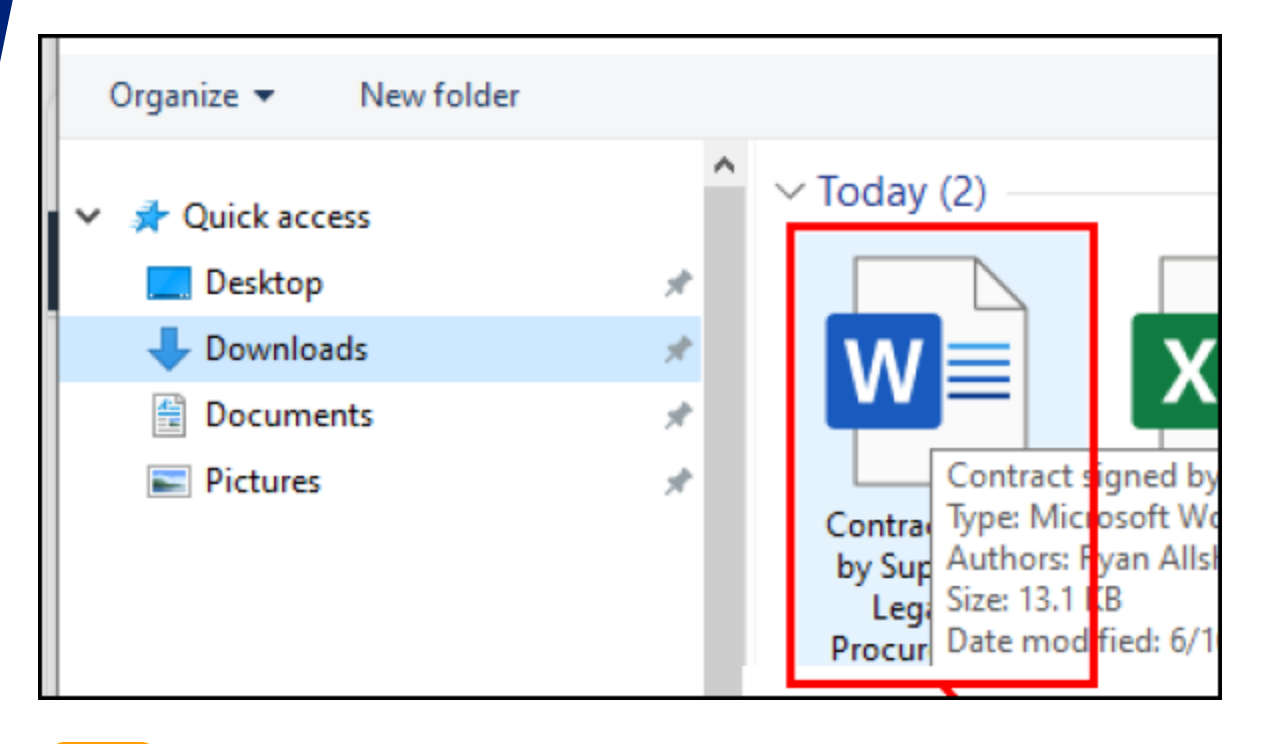

# 79

#### Click Open.

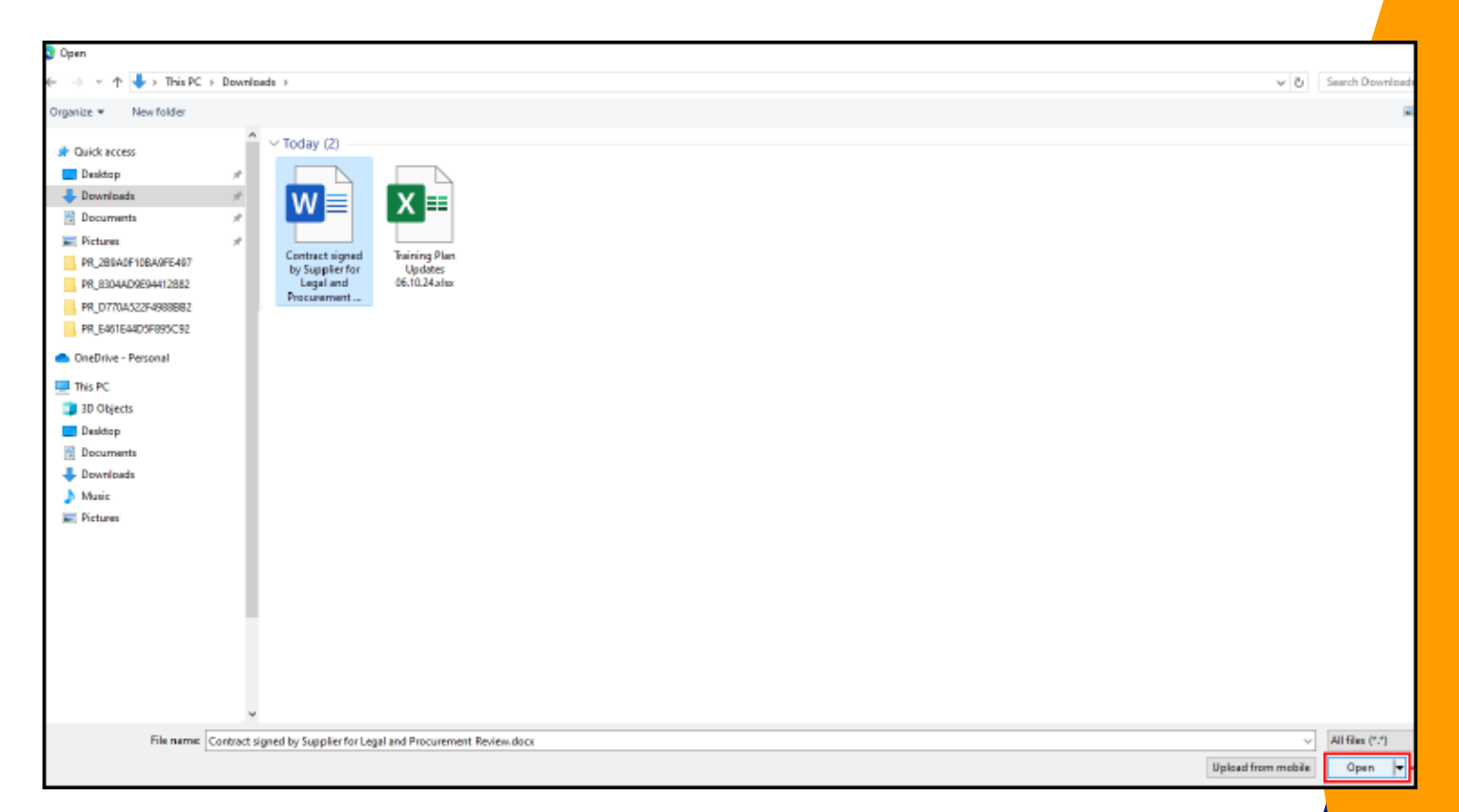

Now that you are back in Ariba, you can choose to add an optional Description for the file. There are also several optional settings for the file. After adding a description as desired and making any necessary setting changes, Click **Create**.

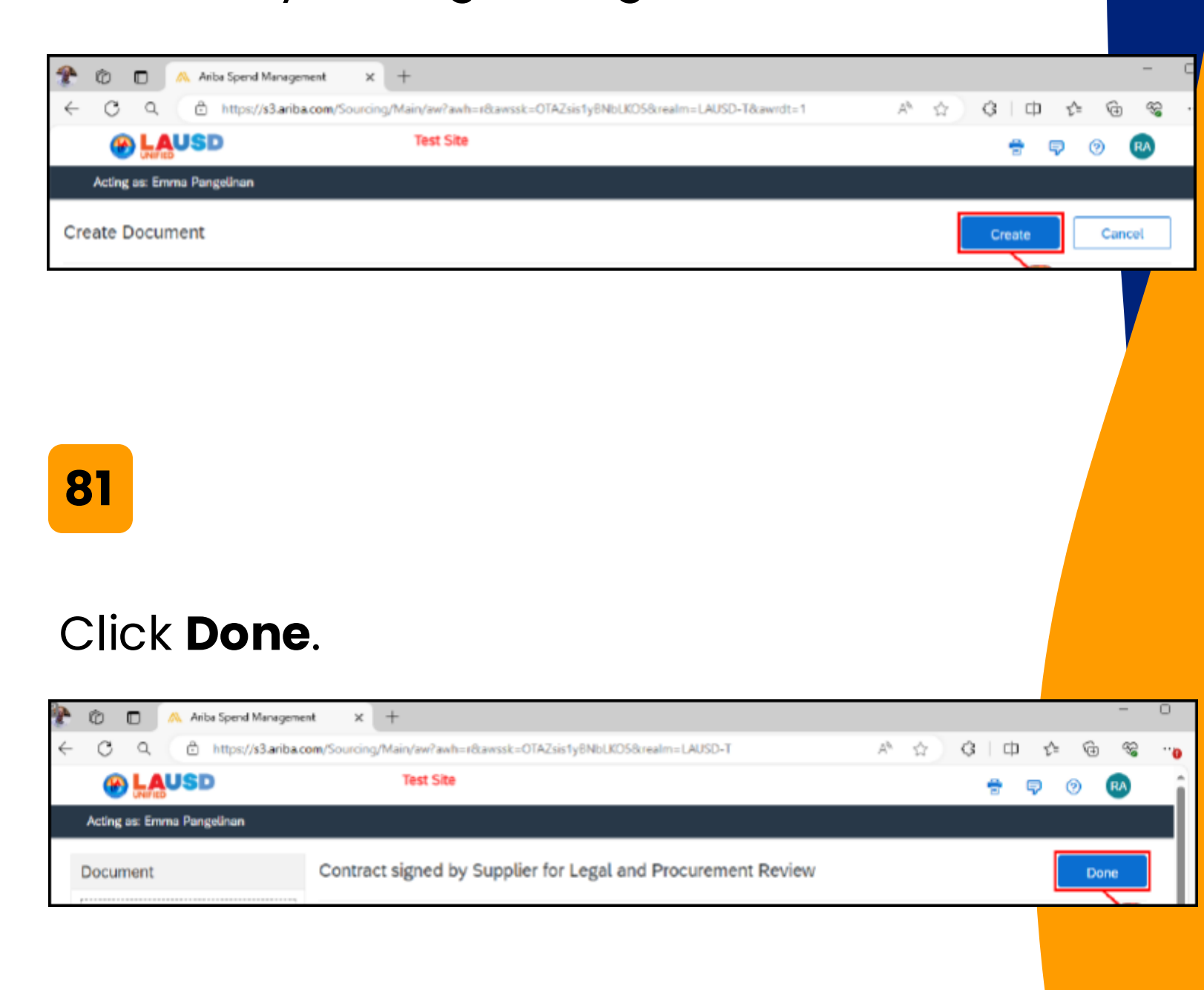

You have the option to drag the document to any location, such as the contract Documents folder.

| Contract Workspace (Procurement)   |                    |                |             |               |         |  |  |  |
|------------------------------------|--------------------|----------------|-------------|---------------|---------|--|--|--|
| Overview                           | Documents          | Tasks          | Team        | Message Board | History |  |  |  |
| Contract for Professional Services |                    |                |             |               |         |  |  |  |
| Contract for Prof                  | essional Service   | 25             |             |               |         |  |  |  |
| Contract for Prof                  | essional Service   | 15             |             |               |         |  |  |  |
| Name                               | essional Service   | er for Legal a | nd Procurem | ent Review 🗸  |         |  |  |  |
| Name                               | t signed by Supple | er for Legal a | nd Procurem | ent Review 🗸  |         |  |  |  |

### 83

Expand the Contract Documents folder to make sure your Word doc was moved into this folder.

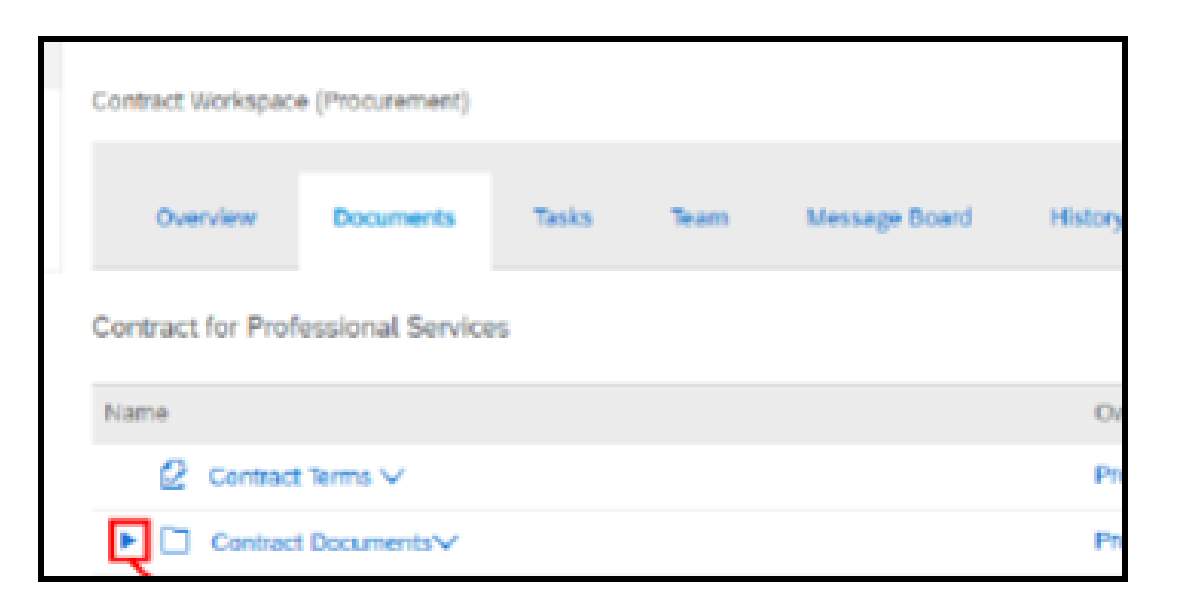

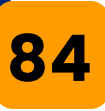

# We have verified that the uploaded document is in the Contract Documents folder.

| Contract workspac | e (Procurement)    |                |              |                 |         |        |
|-------------------|--------------------|----------------|--------------|-----------------|---------|--------|
| Overview          | Documents          | Tasks          | Team         | Message Board   | History |        |
| Contract for Prof | iessional Service  | 95             |              |                 |         |        |
| Name              |                    |                |              |                 |         | Owne   |
| 🖉 Contract        | t Terms 🗸          |                |              |                 |         | Proje  |
| 🔻 🗇 Contrac       | t Documents∨       |                |              |                 |         | Projec |
| 🕑 Sam             | ple Contract Agree | ement 🗸        |              |                 |         | Projec |
| 🕑 Con             | tract signed by Su | oplier for Leg | al and Procu | rement Review 🗸 |         |        |
| Other D           | ocuments∨          |                |              |                 |         | Proje  |
|                   |                    |                |              |                 |         |        |

# 85

Moving from left to right, the next tab is the Tasks tab. Click **Tasks**.

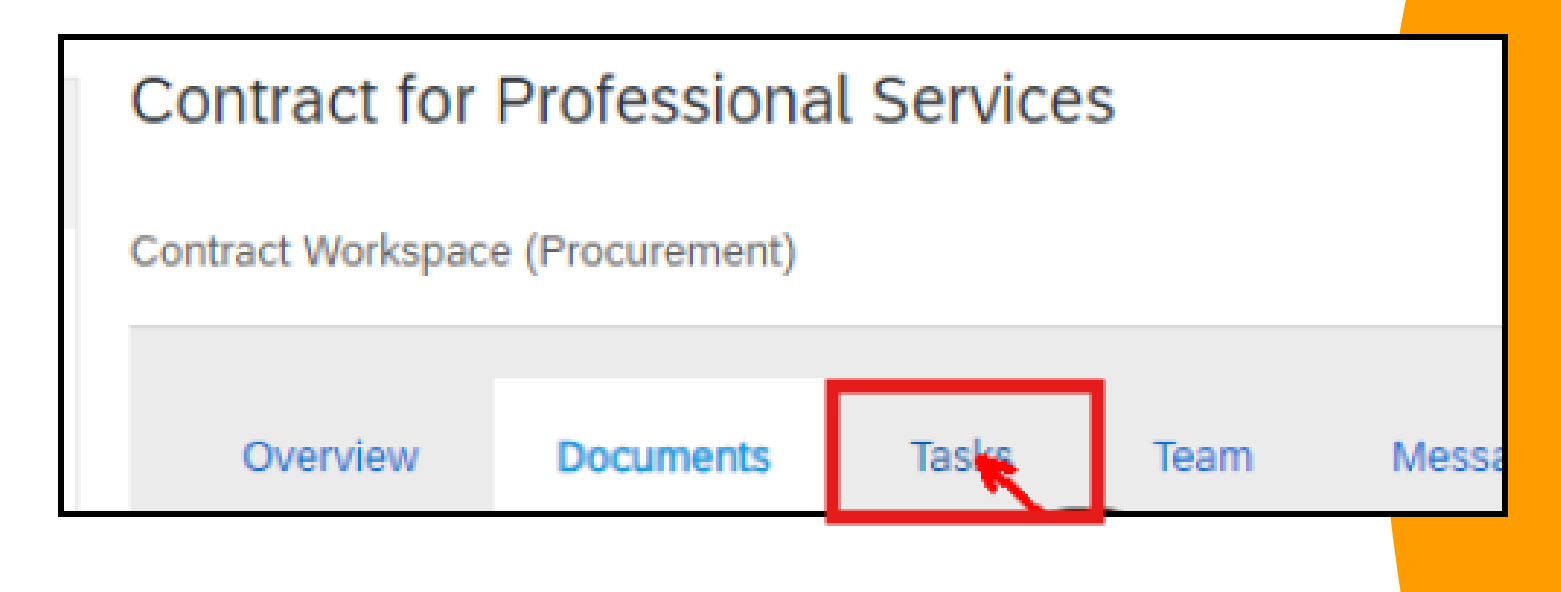

**86** he **Task** tab outlines the contract process at LAUSD, divided into phases and multiple tasks.

By following the task list, you can ensure that all necessary steps are completed for drafting and executing a contract.

Phase four tasks focus on contract terms and compliance, which will be covered in a separate training simulation.

As shown on the screen, Phases 1-2 and 3 each include several tasks. This is the standard contract process at LAUSD. To ensure a smooth process, start with the first task and work your way through the task list, completing each step sequentially.

Note: Required tasks are marked with a red asterisk and must be executed and completed in Ariba prior to publishing the contract.

| Overview                             | Documents           | Tasks    | Team        | Message Board | History |               |             |           |
|--------------------------------------|---------------------|----------|-------------|---------------|---------|---------------|-------------|-----------|
| Show: (Any Stat<br>Contract for Prof | us) 🗸               | Required | /Optional 🗸 | (Any Owner)   |         | ~             |             | Actions 👻 |
| Name                                 |                     |          |             | Doc           | cument  | Owner         | Status      | Due Date  |
| ▼ 🕪 Phase 1                          | L - Prepare and Dra | aft 🗸    |             |               |         | Project Owner | In Progress |           |
| 🕒 Ass                                | ign LAUSD Team M    | embers 🗸 |             |               |         | Project Owner | Not Started |           |
| 🕒 Pre                                | pare Main Agreeme   | nt 🗸     |             |               |         | Project Owner | Not Started |           |
| ► ⇒ Phase 2                          | 2 - Negotiate and A | pprove 🗸 |             |               |         | Project Owner | Not Started |           |

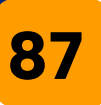

Group 1

Click on the **Team** tab.

The Team tab allows you to assemble your contract team and grant them access to the contract. Team members can review documents, complete assigned tasks, and monitor the contract's progress.

| Related Knowledge<br>• Expand Projects                                                                    | Contract for<br>Contract Workspace | Professiona         | l Service:     | S            |                                                   |
|----------------------------------------------------------------------------------------------------|------------------------------------|---------------------|----------------|--------------|---------------------------------------------------|
| All Knowledge Areas<br>Search Knowledge                                                                   | Overview                           | Documents           | Tasks          | Team         | Message Board                                     |
|                                                                                                    |                                    |                     |                |              |                                                   |
| 8                                                                                                    |                                    |                     |                |              |                                                   |
| 8<br>a add taam                                                                                           | manhar                             |                     | arta           |              |                                                   |
| o add team                                                                                                | members                            | S Or Cre            | eate<br>abt si | a ne<br>de c | ew<br>of the                                      |
| o add team<br>eam, click <b>A</b><br>creen.                                                               | members<br><b>ctions</b> on        | s or cre<br>the ric | eate<br>Jht si | a ne<br>de c | ew<br>of the                                      |
| o add team<br>eam, click <b>A</b><br>creen.                                                               | members<br><b>ctions</b> on        | s or cre<br>the rig | eate<br>jht si | a ne<br>de c | ew<br>of the                                      |
| o add team<br>eam, click <b>A</b><br>creen.                                                               | members<br><b>ctions</b> on        | s or cre<br>the rig | eate<br>jht si | a ne<br>de c | of the                                            |
| o add team<br>eam, click A<br>creen.<br>Contract for Professional Ser<br>Contract Workspace (Procurement) | members<br><b>ctions</b> on        | s or cre<br>the ric | eate<br>jht si | a ne<br>de c | bf the<br>ID CW10156<br>asks: Incomplete Tasks: 2 |

Members

#### To add members to an existing group, click the downward arrow to the right of the group name.

| Team                                                  |                                                          |
|-------------------------------------------------------|----------------------------------------------------------|
| Define the Team for this Contract Workspace (Procurem | ent). To add a new Group to this Contract Workspace (Pro |
| Team Members                                          |                                                          |
| Group 1                                               | Members                                                  |
| Agreement Signers                                     |                                                          |

# 90

#### Click Search more.

| Tean       | Team Members      |               |        |   |  |  |  |  |
|------------|-------------------|---------------|--------|---|--|--|--|--|
|            | Group 1           | Members       |        |   |  |  |  |  |
| $\bigcirc$ | Agreement Signers |               | $\sim$ |   |  |  |  |  |
| $\bigcirc$ | Legal Team        |               |        |   |  |  |  |  |
| $\bigcirc$ | Project Owner     | Q Search more |        | A |  |  |  |  |

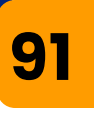

Search using the team member's name or change the search criteria in the drop-down.

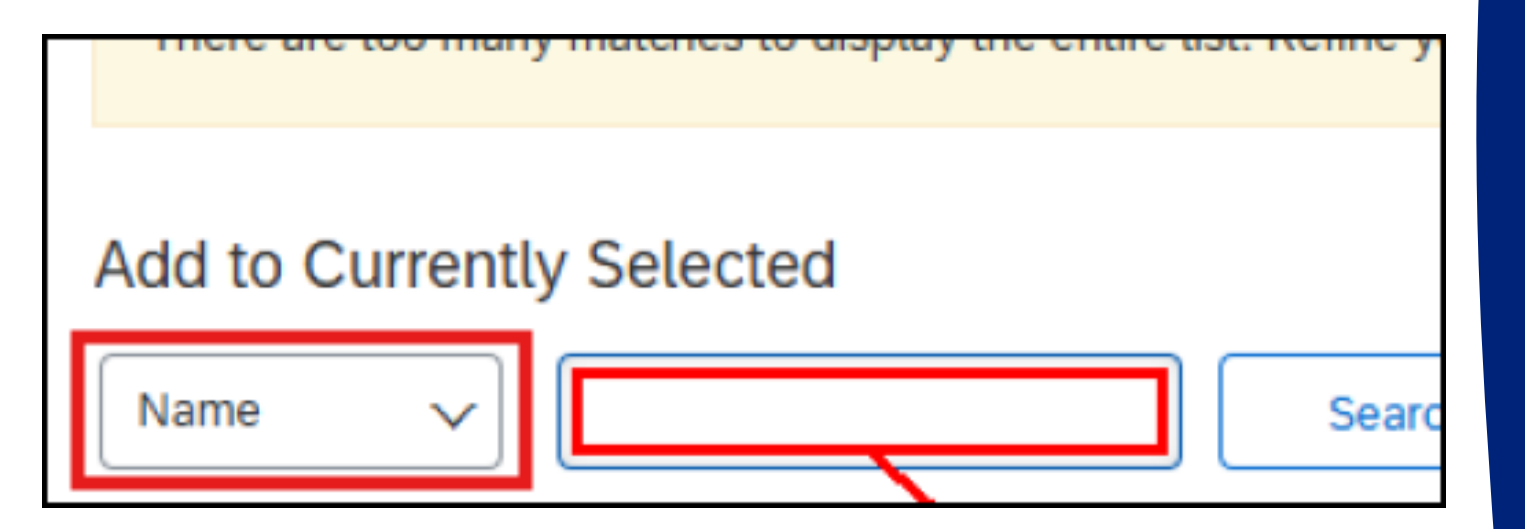

## 92

Click Search.

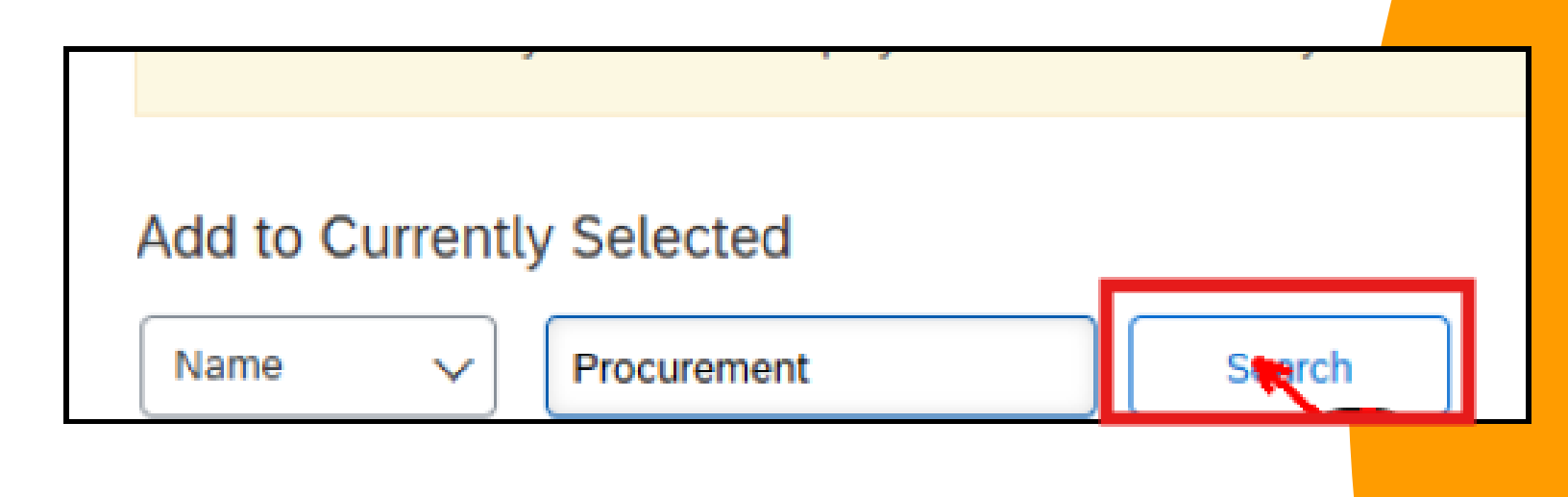

#### 93

# Click the checkbox to the left of the person, or group you would like to add.

| Choo | ose Values                                          | for Members                           |
|------|-----------------------------------------------------|---------------------------------------|
| Add  | to Currently                                        | Selected                              |
| Nam  | e ~                                                 | Procurement                           |
|      | Name †                                              | ID                                    |
|      | <customer><br/>Procurement<br/>Executive</customer> | cus_Procurement Exec                  |
|      | Buyer<br>Procurement<br>Desk<br>Administrator       | Buyer Procurement De<br>Administrator |
|      | Buyer<br>Procurement<br>Desk Agent                  | Buyer Procurement De                  |
|      | Buyer<br>Procurement<br>Desk                        | Buyer Procurement De                  |

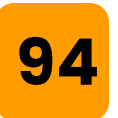

#### Click Done.

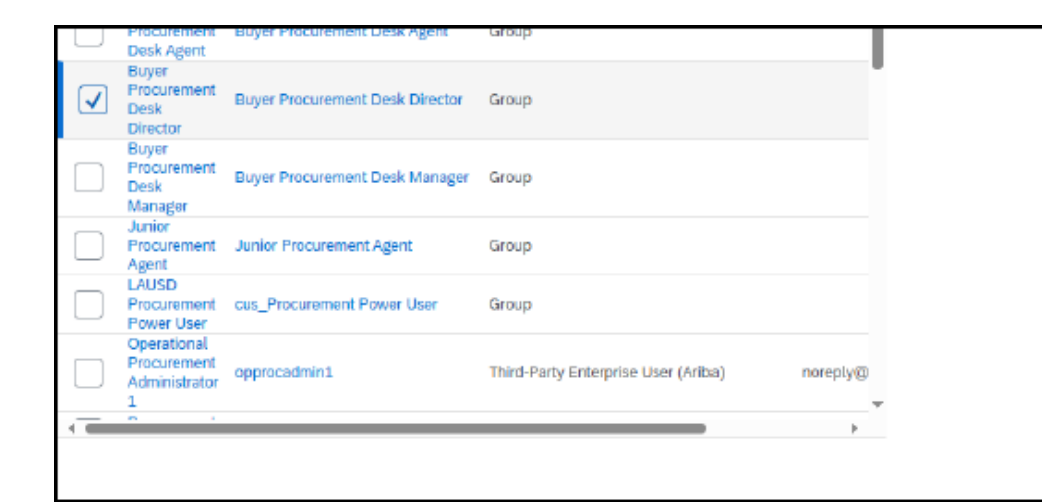

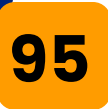

Let's follow the same steps to add to the Legal Team. First, click the downward arrow to the right of the group name.

| Group 1 Me                   | embers                                                  |
|------------------------------|---------------------------------------------------------|
| Agreement Signers            | Buyer Procurement Desk Director V Add mo                |
| Legal Team (                 | none) 📉                                                 |
| 96                           |                                                         |
| Click <b>Search more</b> .   |                                                         |
| Group 1                      | Members                                                 |
| Agreement Signers            | Buver Procurement Desk Director                         |
|                              |                                                         |
| Legal Team                   | (none) V                                                |
| Legal Team     Project Owner | (none)  Emma Pangalinan Buyer Procurement Desk Director |

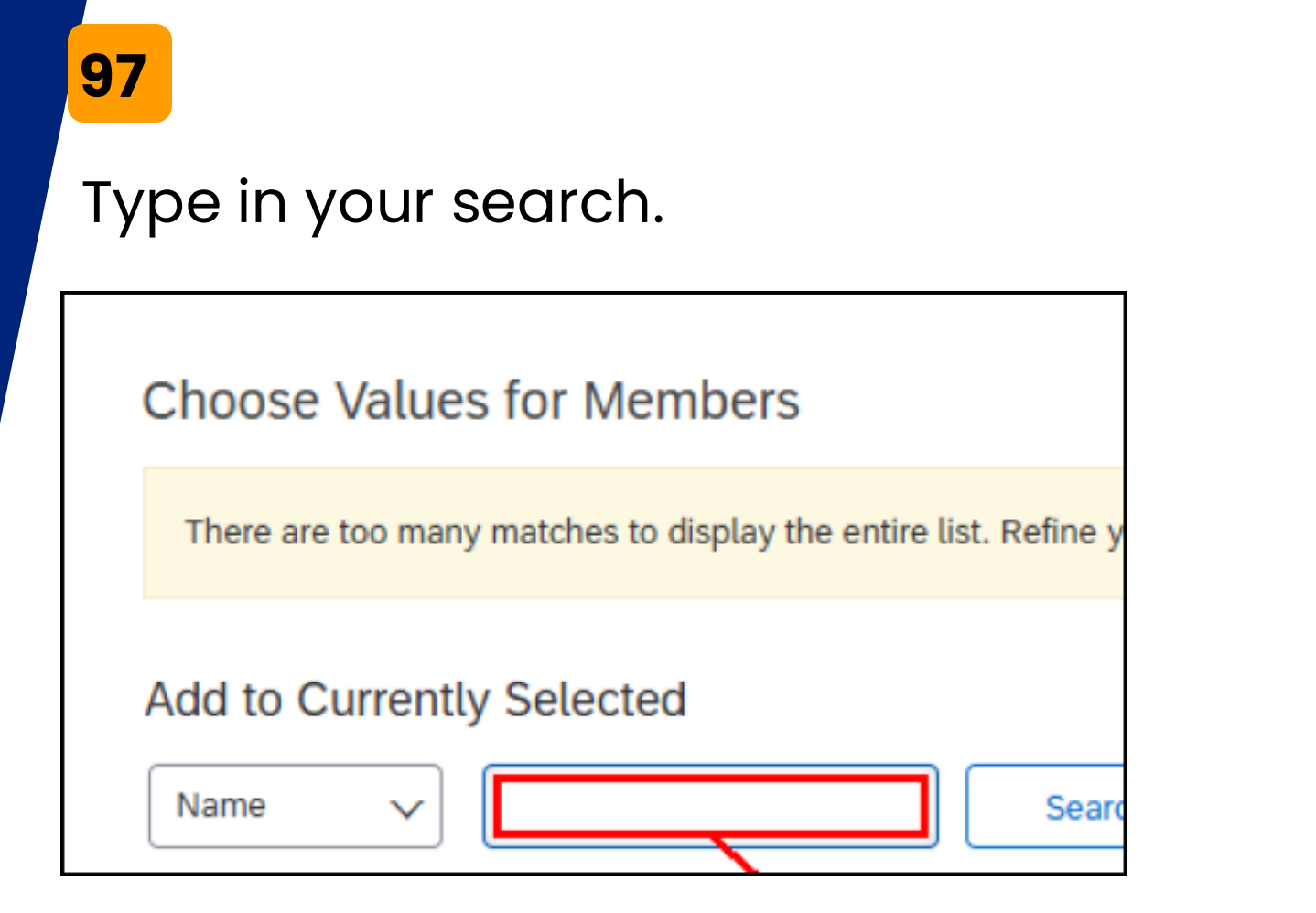

### 98

Click Search.

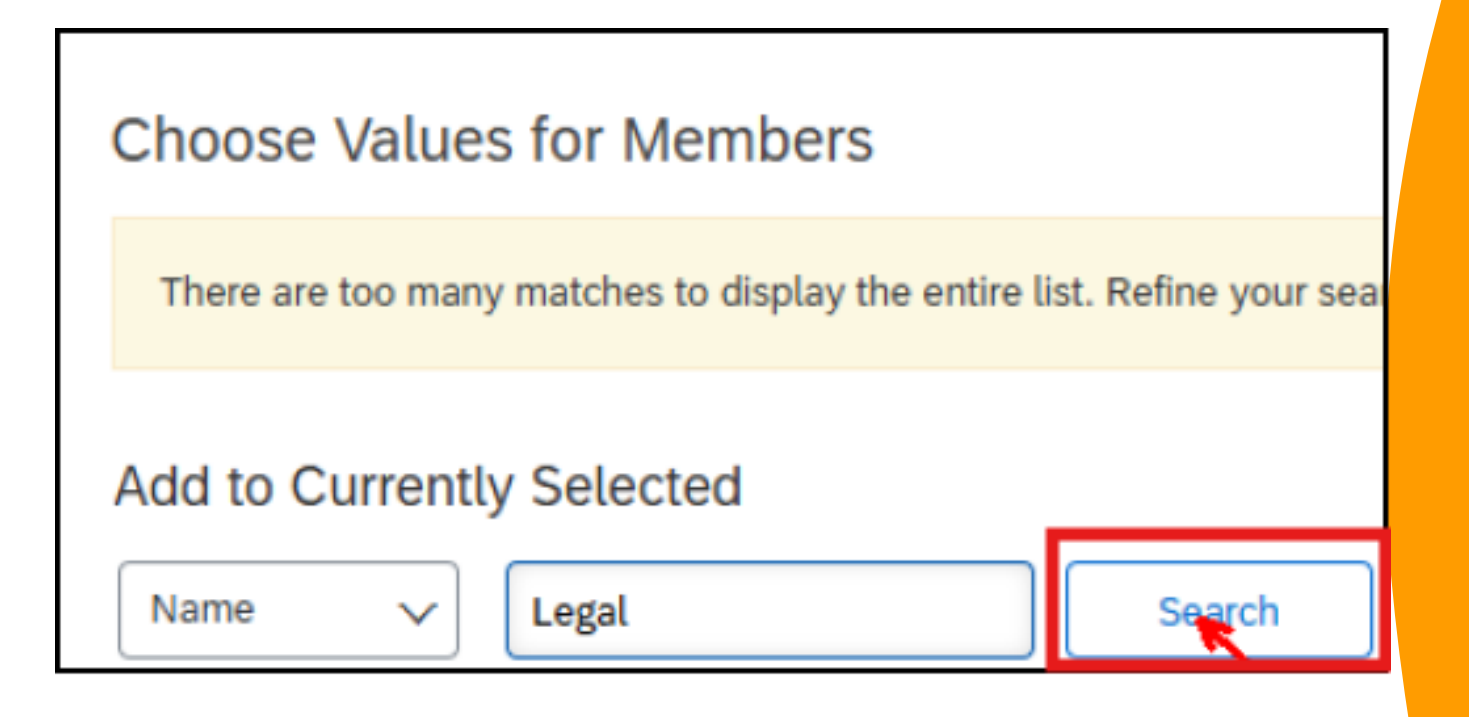

#### Click the checkbox.

| Choose Values                        | for Membe         | ers  |
|--------------------------------------|-------------------|------|
| Add to Currently                     | Selected          |      |
| Name 🗸                               | Legal             |      |
| Name 1                               | ID                | Тур  |
| <customer><br/>Legal Team</customer> | cus_Legal<br>Team | Grou |
| Legal                                | Legal             | Grou |

# 100

#### Click **Done**.

| Choos        | se Values fo                         | or Membe          | ers                                 |                          |   |        |    |      |       |              |      |     |
|--------------|--------------------------------------|-------------------|-------------------------------------|--------------------------|---|--------|----|------|-------|--------------|------|-----|
| Add to       | Currently S                          |                   | Currently Selec                     | ted:                     |   |        |    |      |       |              |      |     |
| Name         | ~ [u                                 | egal              | Search                              |                          |   | Name 1 | ID | Туре | Phone | Email Addres | 5    |     |
|              | Name †                               | ID                | Туре                                | Phone Email Address      |   |        |    | No   | items |              |      |     |
|              | <customer><br/>Legal Team</customer> | cus_Legal<br>Team | Group                               |                          |   | 4      |    |      |       |              |      | - F |
| $\checkmark$ | Legal                                | Legal             | Group                               |                          |   |        |    |      |       |              |      |     |
|              | Legal Team<br>Member 1               | legalteam1        | Third-Party Enterprise User (Ariba) | noreply@ansmtp.ariba.com |   |        |    |      |       |              |      |     |
|              | Legal Team<br>Member 2               | legalteam2        | Third-Party Enterprise User (Ariba) | noreply@ansmtp.ariba.com |   |        |    |      |       |              |      |     |
| 4            |                                      |                   |                                     |                          | • |        |    |      |       | - <b>-</b>   |      | _   |
|              |                                      |                   |                                     |                          |   |        |    |      |       |              | Inne |     |
|              |                                      |                   |                                     |                          |   |        |    |      |       |              |      |     |

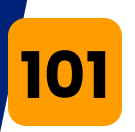

We have added the purchasing organization and the legal team to this contract workspace.

Now, add a custom group to invite the LAUSD stakeholder.

Click Add Group.

| Team Members        |           |
|---------------------|-----------|
| Group 1             | Members   |
| Agreement Signers   | Buyer Pro |
| Legal Team          | Legal     |
| Project Owner       | Emma Da   |
| La Delete Add Group |           |
|                     |           |

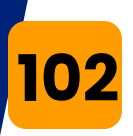

#### Give the group name a unique title.

| 🛞 🖁                                                                                              |                                                                                                    |                                                           | Test Sit            |             |        |
|--------------------------------------------------------------------------------------------------|----------------------------------------------------------------------------------------------------|-----------------------------------------------------------|---------------------|-------------|--------|
|                                                                                                  |                                                                                                    |                                                           |                     |             |        |
| Project Gro                                                                                      | oup Details                                                                                                    |                                                           |                     |             |        |
| Define this Grou                                                                                 | <b>ip</b> by entering a group <b>T</b>                                                                                                    | itle. By changing which Ro                                | les are in          |             |        |
|                                                                                                  | Title: *                                                                                                    |                                                           |                     |             |        |
| <mark>103</mark>                                                                                 |                                                                                                    |                                                           |                     |             |        |
| Click <b>OK</b>                                                                                  | •                                                                                                    |                                                           |                     |             |        |
|                                                                                                  | Test Site                                                                                                    |                                                           |                     | <del></del> | ₹ 0 (R |
| Project Group Details                                                                            |                                                                                                    |                                                           |                     | ОК          | Cancel |
| Define this Group by entering a group<br>Title: *<br>Members: (No<br>Roles: (set<br>Project: Con | Title. By changing which Roles are included in this<br>USD Stakeholder<br>ne)<br>ect a value) [select]<br>itract for Professional Services ① | group, you can change the permissions of the members assi | gned to each group. |             |        |
|                                                                                                  |                                                                                                    |                                                           |                     | ок          | Cancel |

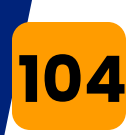

# Click the downward arrow to add a person to the group you just created.

| Team                                                    |                                                             |
|---------------------------------------------------------|-------------------------------------------------------------|
| Define the Team for this Contract Workspace (Procuremen | t). To add a new <b>Group</b> to this Contract Workspace (F |
| Team Members                                            |                                                             |
| Group 1                                                 | Members                                                     |
| Agreement Signers                                       | Buyer Procurement Desk Director                             |
| LAUSD Stakeholder                                       | (none)                                                      |

## 105

#### Click Search more.

| Agreement Signers | Buyer Procurement Desk Director                    |
|-------------------|----------------------------------------------------|
| LAUSD Stakeholder | (none) V                                           |
| Legal Team        | Emma Pangalinan<br>Buver Procurement Desk Director |
| Project Owner     | Legal                                              |
| Delete Add Group  | Q Search more                                      |

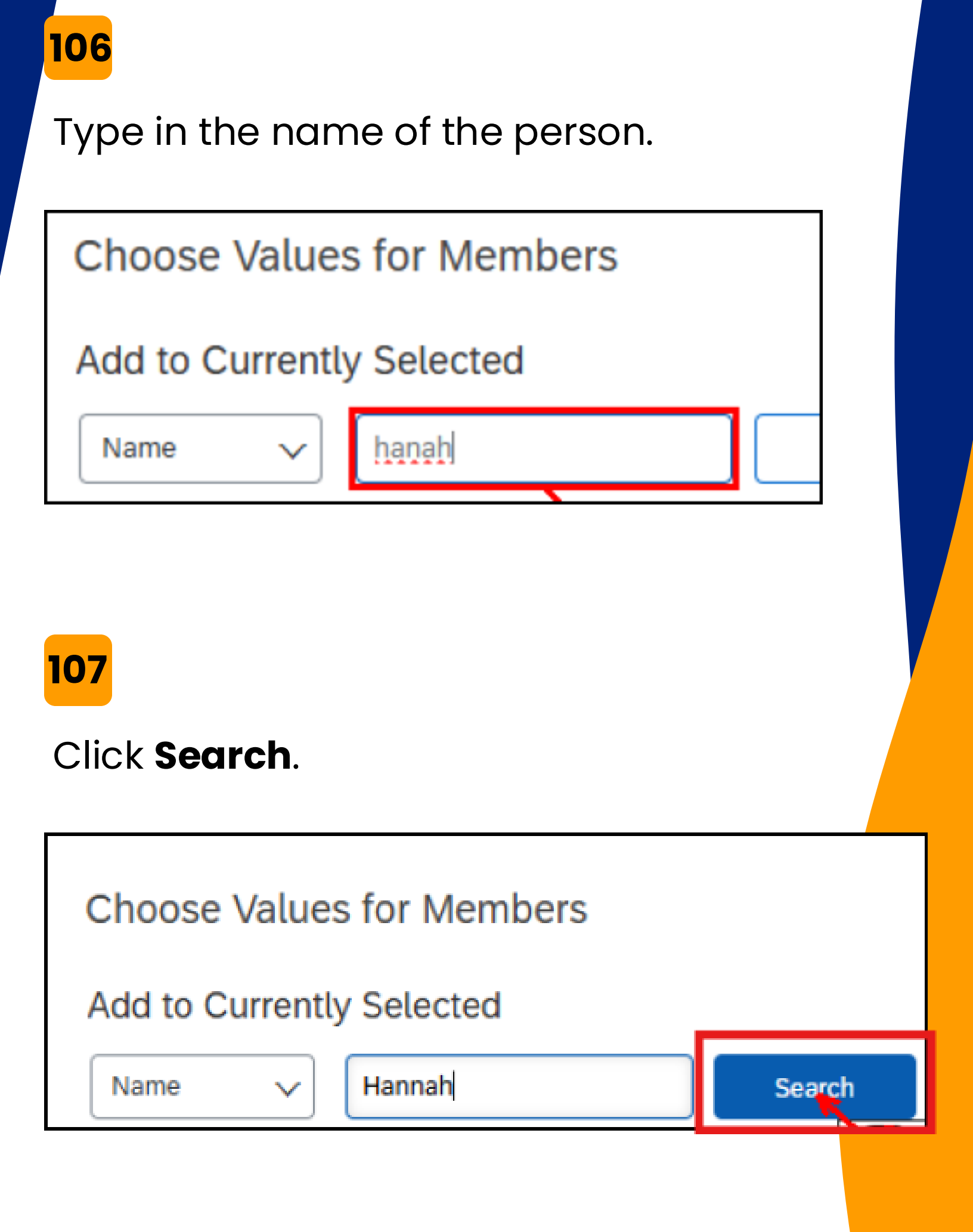

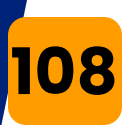

# Click the checkbox to the left of the person's name.

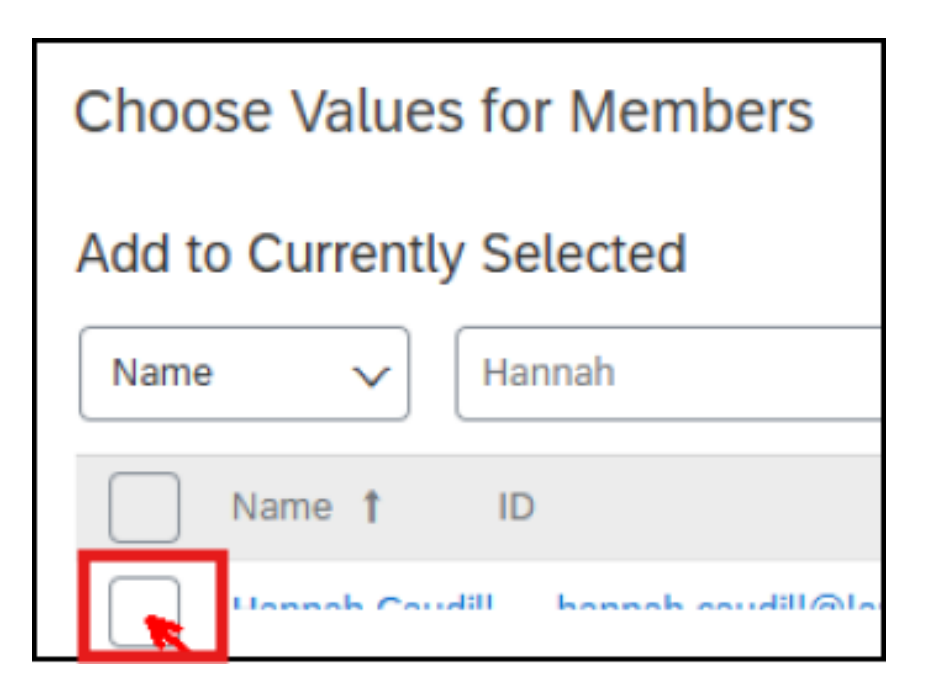

# 109

#### Click Done.

| Choose Values for Members                                                   |                                    |   |
|-----------------------------------------------------------------------------|------------------------------------|---|
| Add to Currently Selected                                                   | Currently Selected                 |   |
| Name V Hannah Search                                                        | Name † ID Type Phone Email Address |   |
| Vame t ID Type Phone Email Address                                          | No items                           |   |
| Lonoh Caudil banash caudil@laund.nat Estematos Dear hannah caudil@laund.nat | 4                                  | Þ |
| 4                                                                           |                                    |   |
|                                                                             | Do                                 | 5 |
|                                                                             |                                    |   |

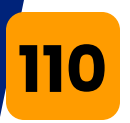

We have added a small team to this contract.

Each person and each member of the groups that we have added will receive email notification that the system creates as this contract moves through the contract life cycle.

Additionally, the team members have the ability to log on to Ariba and view the. contract, contract documents, task list, etc.

| Team                                                                                                    |                                 |          |  |  |  |  |  |  |
|----------------------------------------------------------------------------------------------------|---------------------------------|----------|--|--|--|--|--|--|
| Define the Team for this Contract Workspace (Procurement). To add a new Group to this Contract Workspace (Procurement), |                                 |          |  |  |  |  |  |  |
| Team Members                                                                                                    |                                 |          |  |  |  |  |  |  |
| Group 1                                                                                                    | Members                         |          |  |  |  |  |  |  |
| Agreement Signers                                                                                                    | Buyer Procurement Desk Director | Add more |  |  |  |  |  |  |
| LAUSD Stakeholder                                                                                                    | Hannah Caudill V                | Add more |  |  |  |  |  |  |
| Legal Team                                                                                                    | Legal 🗸                         | Add more |  |  |  |  |  |  |
| Project Owner                                                                                                    | Emma Dangalinan 🗸               | Add more |  |  |  |  |  |  |
| L Delete Add Group                                                                                                    |                                 |          |  |  |  |  |  |  |

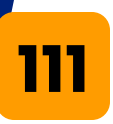

#### Click **OK**, the teams have been updated.

| Team                                                   |                                                                                                    |          | ОК | Cance |  |  |  |  |
|--------------------------------------------------------|----------------------------------------------------------------------------------------------------|----------|----|-------|--|--|--|--|
| Define the Team for this Contract Workspace (Procureme | Define the Team for this Contract Workspace (Procurement). To add a new Group to this Contract Workspace (Procurement), click Add Group. |          |    |       |  |  |  |  |
| Team Members                                           |                                                                                                    |          |    |       |  |  |  |  |
| Group †                                                | Members                                                                                                    |          |    |       |  |  |  |  |
| Agreement Signers                                      | Buyer Procurement Desk Director 🗸 🗸                                                                                                    | Add more |    |       |  |  |  |  |
| LAUSD Stakeholder                                      | ······                                                                                                    | Add more |    |       |  |  |  |  |
| Legal Team                                             | Legal $\checkmark$                                                                                                    | Add more |    |       |  |  |  |  |
| Project Owner                                          | Emma Dandalinan V                                                                                                    | Add more |    |       |  |  |  |  |
| L <sub>2</sub> Delete Add Group                        |                                                                                                    |          |    |       |  |  |  |  |
|                                                        |                                                                                                    |          |    |       |  |  |  |  |
|                                                        |                                                                                                    |          | ۹K | Cance |  |  |  |  |
| 112                                                    |                                                                                                    |          |    |       |  |  |  |  |

The **Messages** tab is a great place to send contract related messages to the team that was identified in the Team tab.

Click Message Board.

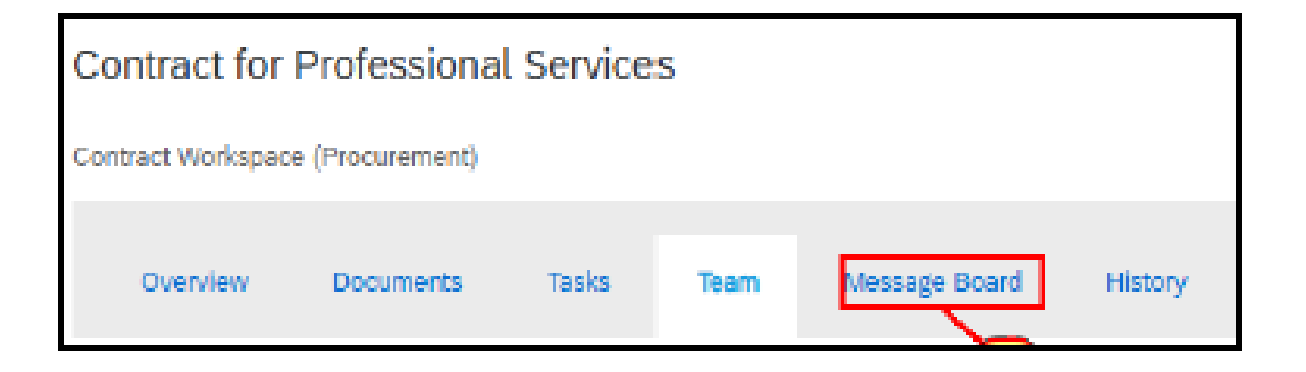

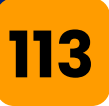

The system starts off with a message welcoming all team members to the project. You can send your own message by clicking on the New Topic button.

| Ov             | erview     | Documents    | Tasks       | Team      | Message Board | History   |                     |                 |
|----------------|------------|--------------|-------------|-----------|---------------|-----------|---------------------|-----------------|
| Sear<br>Title: | rch Filter | (All)        |             |           |               | Keywords: |                     | Search Options∨ |
|                |            |              |             |           |               |           |                     | Search Reset    |
| opics          |            |              |             |           |               |           |                     | Post via Email  |
|                | Title      |              | Created I   | Ву        | Labels        | Replies   | Last Post Date 🗍    | Last Post By    |
|                | Welcome to | the project! | Emma Da     | andolinan | Announcement  | 0         | 05/27/2024 10:46 PM | Emma Dandalinan |
| Ļ              | Add        | to 🔻         | Remove from | m •       | Delete        | New Top   | Dic                 |                 |

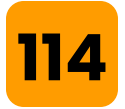

# Give the message a title. Just like you would with an email.

| Create New Topic |  |
|------------------|--|
| Title: *         |  |
|                  |  |

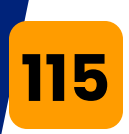

#### Enter your message.

| Create New Topic |         |            |             |          |            |              |   |  |
|------------------|---------|------------|-------------|----------|------------|--------------|---|--|
| Title: * (       | Contrac | t terms fo | or legal te | eam      |            |              |   |  |
| Message:         | X A     | ΑA         | , 1≡ 1≡     | 1 (8 pt) | 🔳 — font — | <b>I</b> 🗛 🗖 | 0 |  |
|                  |         |            |             |          |            |              |   |  |
|                  |         |            |             |          |            |              |   |  |
|                  |         |            |             |          |            |              |   |  |
|                  |         |            |             |          |            |              |   |  |

## 116

#### You have the option to add attachments.

| Create New Topic |                                                                      |  |  |  |  |
|------------------|----------------------------------------------------------------------|--|--|--|--|
| Title: *         | Contract terms for legal team                                        |  |  |  |  |
| Message:         | X A A ≟ ⋮ 1 (8 pt)  — font —                                         |  |  |  |  |
|                  | Hi <u>Legal</u> team, please make sure the termination clause is ok. |  |  |  |  |
| Attachments:     | Attach a file                                                        |  |  |  |  |
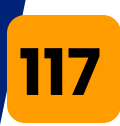

# When finished, click **OK**.

| Create New Topic |                                                                      |
|------------------|----------------------------------------------------------------------|
| Title: *         | Contract terms for legal team                                        |
| Message:         | 🔀 🙈 🖉 🛓 🗄 🗄 1 (8 pt) 💌 - font 💌 🙈                                    |
|                  | Hi <u>Legal</u> team, please make sure the termination clause is ok. |
|                  |                                                                      |
|                  |                                                                      |
|                  |                                                                      |
| Attachments:     | Attach a file                                                        |
| Labels:          | (no value) select V                                                  |
|                  | OK                                                                   |
|                  |                                                                      |
|                  |                                                                      |
|                  |                                                                      |

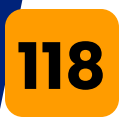

We have successfully sent a message to the team on this contract.

The first task was to assign LAUSD team members to this contract workspace.

We have done that. So now we need to return to the task tab and mark the task as complete.

Click the **Tasks** tab.

|                                                   | Test Site                                                           |                       |  |  |  |  |
|---------------------------------------------------|---------------------------------------------------------------------|-----------------------|--|--|--|--|
|                                                   |                                                                     |                       |  |  |  |  |
| Labels                                            | Contract for Professional Services Contract Workspace (Procurement) |                       |  |  |  |  |
| Announcement<br>High Priority<br>Email to Project | Overview Documents Tasks Team                                       | Message Board History |  |  |  |  |

Note: Required tasks are marked with red asterisk and must be executed and completed in Ariba prior to publishing the contract.

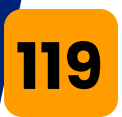

# Click on the 1st task in phase one: Assign LAUSD team members.

The first task is to assign LAUSD team members which we have already completed.

Click the downward arrow.

| Related Knowledge                       | Contract for Professional Services                                                    |  |  |  |  |
|-----------------------------------------|---------------------------------------------------------------------------------------|--|--|--|--|
| ► Expand Projects                       | Contract Workspace (Procurement)                                                      |  |  |  |  |
| All Knowledge Areas<br>Search Knowledge | Overview Documents Tasks Team Mess                                                    |  |  |  |  |
|                                         | Show: (Any Status) V Required/Optional V (Any C<br>Contract for Professional Services |  |  |  |  |
|                                         | Name                                                                                  |  |  |  |  |
|                                         | ▼ III Prepare and Draft ∨                                                             |  |  |  |  |
|                                         | 🕒 Assign LAUSD Team Member                                                            |  |  |  |  |

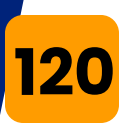

## Click the task name and then click **Mark Complete**

All the tasks are processed in the same way.

Complete each applicable task and mark each task complete.

Assume we have completed all the tasks on the task list.

| Related Knowledge                       | Contract for Professional Services |  |  |  |  |  |
|-----------------------------------------|------------------------------------|--|--|--|--|--|
| ►Expand Projects                        | Contract Workspace (Procurement)   |  |  |  |  |  |
| All Knowledge Areas<br>Search Knowledge | Overview Documents Tasks Team      |  |  |  |  |  |
|                                         | Show: (Any Status)                 |  |  |  |  |  |
|                                         | Contract for Professional Services |  |  |  |  |  |
|                                         | Name                               |  |  |  |  |  |
|                                         | ▼ 🏴 Phase 1 - Prepare and Draft ∨  |  |  |  |  |  |
|                                         | 😩 Assign LAUSD Team Members 🗸      |  |  |  |  |  |
|                                         | C Action                           |  |  |  |  |  |
|                                         | ▼ 🖙 Pha View Task Details 🗸 ∨      |  |  |  |  |  |
|                                         | C Edit Task                        |  |  |  |  |  |
|                                         | Mark Complete                      |  |  |  |  |  |

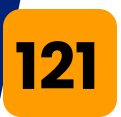

Next, we will come back to the **Overview** tab to complete and Publish the Contract Workspace.

#### Click **Actions** to the right of the **Contract Attributes** on the **Overview** tab.

|       | Owner.                 | $\overline{\mathbf{U}}$                     |       |                                      |
|-------|------------------------|---------------------------------------------|-------|--------------------------------------|
|       | Test Project:          | No (i)                                      |       |                                      |
|       | Product Category:      | ENGINEERING SERVICES,<br>PRO View more      | i     | Quick Links                          |
|       | Base Language:         | English                                     |       | A Quick Link is a                    |
|       | Sponsoring Department: | 1002501 Superintendent's View more          | i     | a Quick Link to th<br>and choose Add |
|       | Access Control:        | (No restrictions - Accessible to all users) | (i)   |                                      |
|       | Description:           | (i)                                         |       | Announcemen                          |
| Exte  | ernal System Integra   | tion                                        |       | Welcome to the p                     |
|       | External System:       | (no value) (i)                              |       |                                      |
| Contr | act Attributes         | Acti                                        | ions∨ |                                      |

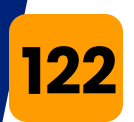

#### Click, Publish.

Note that as soon as the Contract Workspace is in published status, any required changes must be made through an amendment.

As soon as we click **Publish**, the Contract Terms document will open for review. Once review is complete, click Submit. The Contract Terms document process is covered in a different training simulation.

|                         | 140 0                                       |                         |                                                             |
|-------------------------|---------------------------------------------|-------------------------|-------------------------------------------------------------|
| Product Category:       | ENGINEERING SERVICES,<br>PRO View more      | (i)                     | Quick Links                                                 |
| Base Language:          | English                                     |                         | A Quick Link is a path to an i                              |
| Sponsoring Department:  | 1002501 Superintendent's Vie more           | w (i)                   | a Quick Link to this area, nav<br>and choose Add to Quick L |
| Access Control:         | (No restrictions - Accessible to all users) | ()                      |                                                             |
| Description:            | (i)                                         |                         | Announcements                                               |
| External System Integra |                                             | Welcome to the project! |                                                             |
| External System:        | (no value) 🛈                                |                         |                                                             |
| Contract Attributes     |                                             | Actions                 |                                                             |
|                         |                                             | Edit A                  | Attributes                                                  |
| Related ID: (j)         |                                             |                         | Attributes                                                  |
| Last Publishe           | d: (no value) (i)                           | Publi                   | sh                                                          |
|                         |                                             |                         |                                                             |

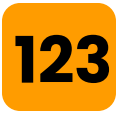

## Click, Return to Project.

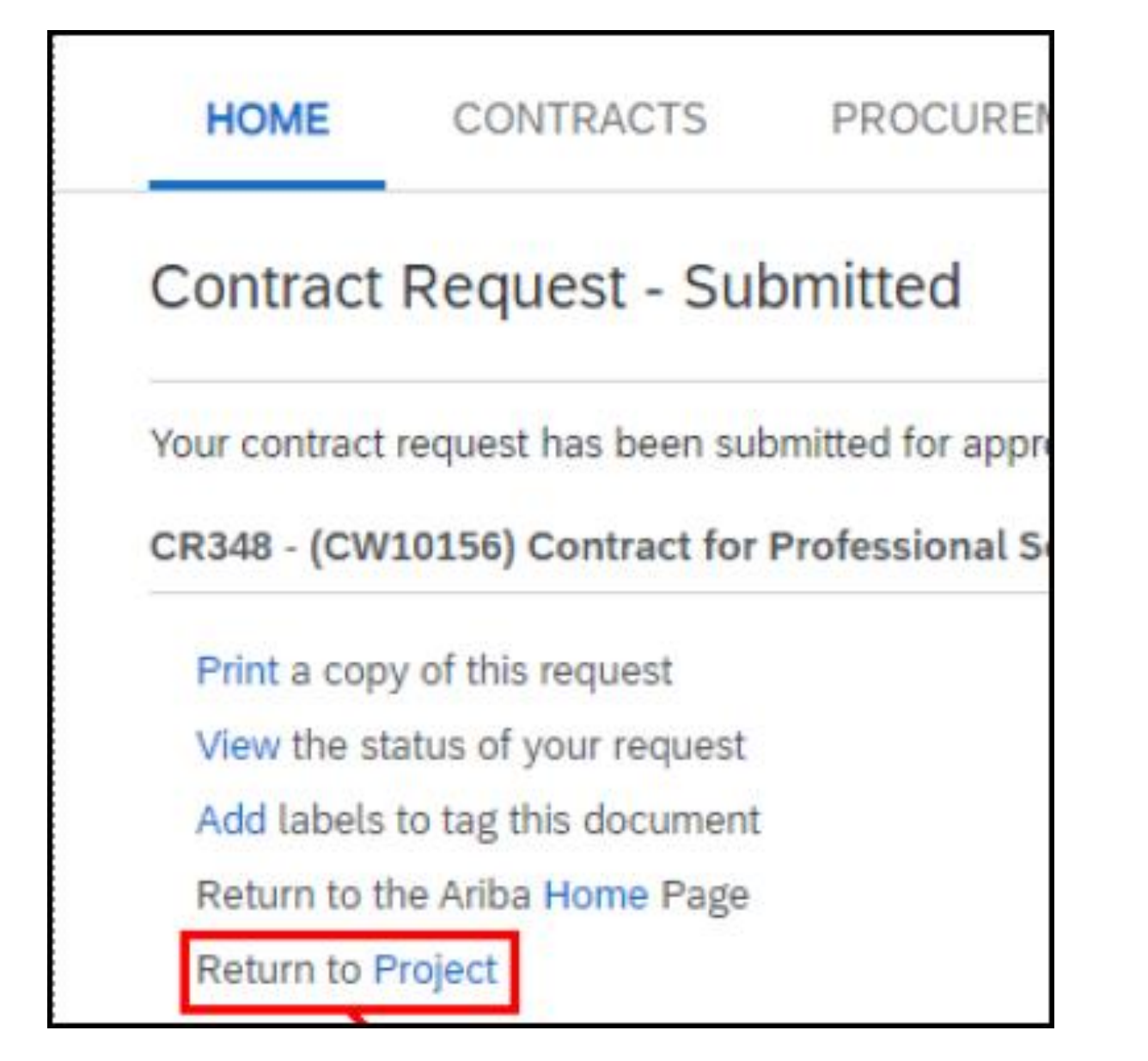

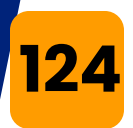

We can see that the contract workspace with ID CW10156 is now in **published** status and this is version one of the contract workspace.

| contra   | actionen     | OPESSION     | acservices.     |       |               |       |                                             |                   |
|----------|--------------|--------------|-----------------|-------|---------------|-------|---------------------------------------------|-------------------|
|          |              |              |                 |       |               |       |                                             | ID CW10156        |
| Contract | Workspace (P | vrocurement) | )               |       |               |       |                                             | Tasks: Incomplete |
| _        |              |              |                 |       |               |       |                                             |                   |
| Ove      | erview       | Documents    | Tasks           | Team  | Message Board | H     | History                                     |                   |
| Overvi   | ew           |              |                 |       | Actions 🗸     | Proce | 255                                         |                   |
|          | 0            | Contract ID: | CW10156         |       |               | ~     | Phase 1 - Prepare and Draft 🗸               | 5/2               |
|          | Contr        | act Status   | Dublished       |       |               | ~     | Phase 2 - Negotiate and Approve 🗸           | 5/2               |
|          | Contra       | act status.  | Published       |       |               |       | Phase 3 - Execute 🗸                         | 5/2               |
|          | Last Publis  | shed Date:   | 05/27/2024 ()   |       |               |       | Phase 4 - Finalize and Publish $\checkmark$ | 5/2               |
|          |              | Version:     | v1              | •     |               |       |                                             |                   |
|          |              | Owner:       | Emmo Bondolinor | • (i) |               |       |                                             |                   |
|          | Te           | est Project: | NO (i)          |       |               | Quick | k Links                                     | All               |

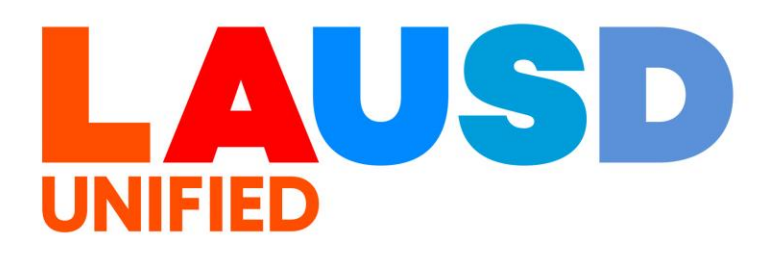